SISTEMA PERUANO DE INFORMACIÓN JURÍDICA

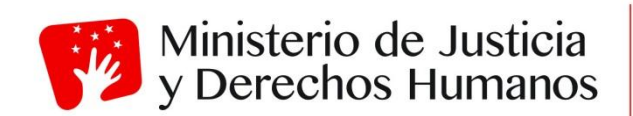

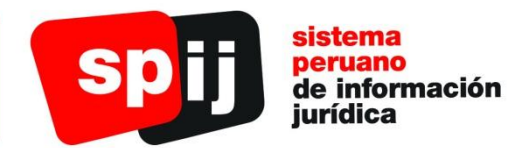

MANUAL DE USUARIO

### Tabla de contenido

| I     | ¿Qι  | ié es el SPIJ?                                      | . 4 |
|-------|------|-----------------------------------------------------|-----|
| II. ( | Con  | tenido del SPIJ                                     | . 5 |
| SPIJ  | Ver  | sión DVD                                            | . 6 |
| 1.    | Not  | aciones en el SPIJ DVD                              | . 7 |
| 2.    | Req  | uerimientos Mínimos del Sistema                     | .7  |
| 3.    | Орс  | ciones de Grupo de Programas SPIJ                   | . 8 |
| 4.    | Usa  | ndo las Vistas de Información                       | . 9 |
| 4.1   | ۱.   | Cambiando Vistas                                    | 10  |
| 5.    | Bus  | cando Información en el SPIJ                        | 11  |
| 5.1   | ۱.   | Búsquedas Simples en el SPIJ                        | 12  |
| 5.2   | 2.   | Búsquedas Directas                                  | 12  |
| 5.2   | 2.1. | Búsqueda por Número de Norma                        | 13  |
| 5.2   | 2.2. | Búsqueda por Sumilla                                | 13  |
| 5.2   | 2.3. | Búsqueda Restringida                                | 14  |
| 5.2   | 2.4. | Búsqueda de Texto en la Constitución o en un Código | 14  |
| 5.2   | 2.5. | Búsqueda Dentro de Norma                            | 15  |
| 5.2   | 2.6. | Búsqueda por Tema                                   | 15  |
| 5.2   | 2.7. | Búsqueda por Rango de Norma                         | 16  |
| 5.2   | 2.8. | Búsqueda de Texto Dentro de un Rango de Normas      | 16  |
| 5.2   | 2.9. | Búsqueda por Fecha de Publicación                   | 17  |
| 5.2   | 2.10 | . Búsqueda de Texto en Normas por Sector            | 17  |
| 5.2   | 2.11 | . Búsquedas Complejas en el SPIJ                    | 18  |
| 5.3   | 3.   | BUSCANDO POR RAMAS SELECCIONADAS (ACTIVADAS)        | 20  |
| 5.4   | 1.   | Búsqueda Utilizando Varias Ventanas                 | 22  |
| 5.5   | 5.   | Búsqueda Sobre Selección                            | 23  |
| 6.    | Per  | sonalización del Sistema                            | 23  |
| 6.1   | ۱.   | Marcadores <ctrl +="" m=""></ctrl>                  | 24  |
| 6.2   | 2.   | Notas <ctrl +="" n=""></ctrl>                       | 25  |
| 6.3   | 3.   | Resaltados                                          | 26  |
| 6.4   | 4.   | Clasificar Registros <ctrl +="" t=""></ctrl>        | 27  |
| 6.5   | 5.   | Mostrar Historial                                   | 28  |
| 6.6   | 6.   | Sincronizar Contenidos                              | 28  |
| 7.    | Per  | sonalización de la(s) Barra(s) de Herramienta(s)    | 29  |
| 7.1   | ١.   | Barras de Herramientas                              | 30  |
| 8.    | Imp  | resiones en el SPIJ                                 | 31  |
| 8.1   | Ι.   | Imprimir <ctrl +="" p=""></ctrl>                    | 31  |
| 8.1   | 1.1. | Imprimir Documento                                  | 32  |
| 8.1   | 1.2. | Imprimir Contenido                                  | 33  |
| 8.1   | I.3. | Imprimir Lista de Aciertos                          | 34  |

| 8   | .1.4.                   | IMPRIMIR OBJETO                                     | 34 |  |  |
|-----|-------------------------|-----------------------------------------------------|----|--|--|
| SPI | J Ve                    | rsión Internet                                      | 35 |  |  |
| 1.  | Res                     | sumen de la Sintaxis de las Consultas               | 36 |  |  |
| 2.  | Ing                     | reso al SPIJ Versión Internet                       | 36 |  |  |
| 2   | .1.                     | Selección de la Legislación a consultar             | 37 |  |  |
| 2   | .2.                     | Logeo                                               | 37 |  |  |
| 3.  | Vis                     | tas                                                 | 38 |  |  |
| 3   | .1.                     | Visualización de Documentos                         | 38 |  |  |
| 3   | .2.                     | Árbol de Contenidos                                 | 38 |  |  |
| 3   | .3.                     | Barra de Opciones                                   | 39 |  |  |
| 3   | .3.1.                   | Sincronizar Contenido                               | 39 |  |  |
| 3   | .3.2.                   | Acierto anterior en el documento                    | 40 |  |  |
| 3   | .3.3.                   | Acierto siguiente en el documento                   | 40 |  |  |
| 3   | .3.4.                   | Limpiar Resaltados                                  | 40 |  |  |
| 3   | .3.5.                   | Referencia                                          | 40 |  |  |
| 3   | .3.6.                   | Búsqueda                                            | 40 |  |  |
| 3   | .3.7.                   | Enviar Norma por Correo                             | 40 |  |  |
| 3   | .3.8.                   | Exportar Norma a Word                               | 40 |  |  |
| 3   | .3.9.                   | Cerrar Sesión                                       | 40 |  |  |
| 3   | .4.                     | Lista de Aciertos                                   | 41 |  |  |
| 4.  | Bus                     | scando Información en el SPIJ                       | 41 |  |  |
| 4   | .1.                     | Búsqueda por número de Norma                        | 42 |  |  |
| 4   | .2.                     | Búsqueda por sumillas                               | 43 |  |  |
| 4   | .3.                     | Búsqueda Restringida                                | 44 |  |  |
| 4   | .4.                     | Búsqueda de texto en la Constitución o en un Código | 44 |  |  |
| 4   | .5.                     | Búsqueda dentro de Normas                           | 45 |  |  |
| 4   | .6.                     | Búsqueda por Tema                                   | 46 |  |  |
| 4   | .7.                     | Búsqueda por Rango de Normas                        | 47 |  |  |
| 4   | .8.                     | Búsqueda de texto dentro de Rango de Normas         | 47 |  |  |
| 4   | .9.                     | Búsqueda de Normas por Día                          | 48 |  |  |
| 4   | .10.                    | Búsqueda Avanzada                                   | 49 |  |  |
| 5.  | Imp                     | presiones                                           | 50 |  |  |
| V.  | V. Glosario de Términos |                                                     |    |  |  |
| VI. | Info                    | rmación Adicional                                   | 52 |  |  |

### Sistema Peruano de Información Jurídica

### I. ¿Qué es el SPIJ?

El SPIJ es una edición oficial del Ministerio de Justicia que contiene los textos de la legislación nacional e información jurídica debidamente sistematizada, concordada, actualizada y con herramientas de búsqueda y recuperación de información idóneas; el mismo que es generado a través de medios electrónicos y almacenado en medios físicos idóneos.

Permite ubicar en forma rápida, los textos de normas legales a través de palabras, frases, número de norma, fecha de publicación, entre otros; conociendo el estado actual de la norma, es decir, sus modificaciones, derogaciones, concordancias, en un ambiente amigable y sencillo.

El Sistema Peruano de Información Jurídica surgió en 1994, como un Proyecto Especial del Ministerio de Justicia y el Programa de las Naciones Unidas para el Desarrollo (PNUD), ante la necesidad de sistematizar la legislación y difundirla masivamente, a fin de brindar a la sociedad información jurídica actualizada para fortalecer las capacidades profesionales y técnicas de los operadores del derecho, especialmente de los funcionarios públicos, en beneficio de la seguridad jurídica y de la eficacia del Estado, así como para empoderar a los ciudadanos para el mejor ejercicio de sus derechos y cumplimiento de sus deberes.

Este sistema se ha desarrollado en cumplimiento de la función del Ministerio de Justicia y Derechos Humanos de sistematizar y difundir la legislación nacional e información jurídica de carácter general, de conformidad con el Inciso j) del Artículo 7° de la Ley N° 29809 – Ley de Organización y Funciones del Ministerio de Justicia y Derechos Humanos y la Ley N° 26633 – Ley que dispone que el Ministerio de Justicia edite la "Compilación de la Legislación Peruana" que comprenda todas las normas con rango de ley vigentes y sus reglamentos.

### II. Contenido del SPIJ

Legislación de uso frecuente, Constitución Política, Código Procesal Constitucional, Código Civil, TUO del Código Procesal Civil, Código Penal, Código de Procedimientos Penales, Código Procesal Penal, Nuevo Código Procesal Penal, Código de Ejecución Penal, Código de Justicia Militar, Código de Justicia Militar Policial, Código de los Niños y Adolescentes, Código de Comercio, TUO del Código Tributario, Código de Protección y Defensa del Consumidor, Código Penal Militar Policial, Código de Bustamante y Leyes Orgánicas.

**Legislación en orden cronológico**, normas con rango de ley (Leyes, Decretos Leyes, Resoluciones Legislativas, Decretos de Urgencia y Decretos Legislativos) desde el año 1904 (en formato PDF hasta el año 1974 - se necesita conexión a Internet), y normas legales de carácter general publicadas desde 1984 a texto completo.

**Normas Administrativas de Carácter Particular – Actos Administrativos**, las normas de carácter particular o individualizadas son aquellas que son aplicables solamente a una situación o persona. Por ejemplo: las resoluciones que autorizan el viaje de funcionarios, nombramientos, autorización de funcionamiento de agencias bancarias, etc.

Legislación emitida por Gobiernos Locales, contiene la normativa emitida por los Gobiernos Locales y publicada en el Diario oficial "El Peruano": Ordenanzas, Acuerdos de Alcaldía, Resoluciones de Alcaldía, Decretos de Alcaldía, Edictos, etc.

Legislación emitida por Gobiernos Regionales, contiene la normativa emitida por los Gobiernos Regionales publicada en el Diario oficial "El Peruano". Contiene Ordenanzas Regionales, Acuerdos de Consejo Regional, Resoluciones Regionales, etc.) del: Gobierno Regional de Lima y Gobiernos Regionales del País, que publican sus normas en el diario oficial "El Peruano" : Ordenanzas, Acuerdos de Alcaldía, Resoluciones de Alcaldía, Decretos de Alcaldía, Edictos, etc.

**Compilación de Textos Únicos de Procedimientos Administrativos – TUPAS vigentes**, en el que se consulta los procedimientos y tasas que cobra cada entidad pública por los procedimientos, trámites y servicios que brinda.

Legislación emitida por las entidades encargadas de administrar justicia, está compuesta por normas emitidas por el Poder Judicial, Ministerio Público, Consejo Nacional de la Magistratura y Academia de la Magistratura.

Legislación Extranjera, Constituciones, Códigos y normas relevantes de otros países.

Jurisprudencia Judicial, Administrativa y Supranacional.

Normas Históricas, normas legales derogadas en su totalidad de manera expresa.

Sistema Peruano de Información Jurídica

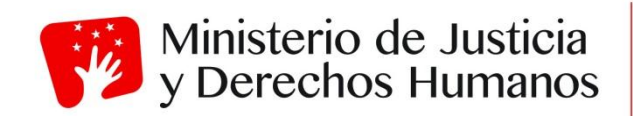

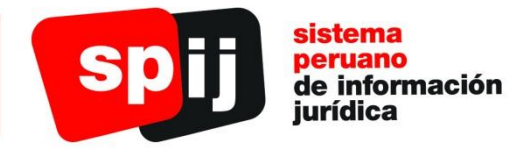

SPIJ Versión DVD

### 1. Notaciones en el SPIJ DVD

Las **NOTACIONES** en el SPIJ se han diseñado para ayudar al usuario a identificar:

- Notas Importantes,
- Enlaces (sean en el mismo archivo o hacia otro destino),
- Gráficos, etc.

Las Notaciones que utiliza el SPIJ son:

| Notación                                                     | Formato                                                             | Uso<br>(Descripción)                                                                                                    |
|--------------------------------------------------------------|---------------------------------------------------------------------|----------------------------------------------------------------------------------------------------|
| Enlace Web                                                   | Color: Marrón<br>Subrayado: Si (Simple)<br>Tamaño: 10               | Permite el acceso a objetos o<br>páginas que se enlazan a la Página<br>Web del SPIJ (por tanto se<br>necesitará de una Conexión a<br>Internet). |
| <u>Gráfico</u><br>(Objeto)                                   | Color: Azul Marino<br>Subrayado: Si (Simple)<br>Tamaño: 10          | Permite la visualización de gráficos<br>(objetos) en el SPIJ (ver infobase de<br>TUPAS).                                                        |
| Enlace Simple                                                | Color: Verde<br>Subrayado: Si (Simple)<br>Negrita: Si<br>Tamaño: 10 | Permite saltar hacia un destino<br>ubicado en la misma infobase o<br>hacia otra inclusive.                                                      |
| <u>Ventana Emergente</u><br>(Popup)                          | Color: Olivo<br>Subrayado: Si (Simple)<br>Negrita: Si<br>Tamaño: 08 | Permite visualizar NOTAS<br>INSERTADAS en los textos de las<br>Normas (por ejemplo: Fe de Erratas,<br>Nota SPIJ, etc.).                         |
| (*) <b>DEROGADO</b><br>(Alerta)                              | Color: Rojo<br>Negrita: Si<br>Tamaño: 10                            | Identifica el ESTADO de vigencia de una Norma.                                                                                                  |
| (*) Modificaciones                                           | Color: Negro<br>Negrita: Si<br>Tamaño: 10                           | Identifica las Modificaciones que afectan al Texto de una Norma.                                                                                |
| Texto afectado<br>(Derogado, modificado,<br>precisado, etc.) | Color: Negro<br>Cursiva: Si<br>Tamaño: 9                            | Identifica el Texto de una norma que haya sufrido alguna afectación.                                                                            |

### 2. Requerimientos Mínimos del Sistema

### Monousuario o Clientes:

- PC con procesador Pentium III o de mejor rendimiento (se recomienda Pentium de 500MHz mínimo).
- Sistema Operativo: Windows 9x / Me / 2000 / 2003 / XP / NT 4.0.
- 64 MB de Memoria RAM mínimo (se recomienda 128 MB).
- Espacio libre en el Disco Duro:
  - a) 30 MB (utilizará el DVD cada vez que consulte el SPIJ)
  - b) 3 GB (copiando el contenido del DVD al Disco Duro).
- Unidad de Lector de DVD.

### En Red (Servidor):

- PC con procesador Pentium IV (1.8 GHz) o de mejor rendimiento dependiendo de la cantidad de usuarios a conectarse.
- Sistema Operativo: Windows 2000 / 2003 / XP / NT 4.0.
- 256 MB de Memoria RAM mínimo (se recomienda 512 MB).
- 3 GB de espacio libre en Disco Duro.
- Unidad de Lector de DVD.

Antes de instalar el SPIJ, por favor lea detenidamente las instrucciones detalladas en la contratapa del estuche del DVD.

### 3. Opciones de Grupo de Programas SPIJ

Luego de haber culminado el proceso de instalación del sistema, observamos que se ha creado un grupo de programas SPIJ en el menú Inicio de su PC, el cual comprende las siguientes opciones:

| 🔋 SPU                                  |       |
|----------------------------------------|-------|
| 🔛 Activa Licencia                      |       |
| 🌄 Desinstala SPIJ                      |       |
| 🔣 🚺 Sistema Peruano de Información Jur | ídica |
| 🌗 Opciones                             |       |
| [ Ayuda                                |       |
| 🚺 Demo                                 |       |
| 🌗 Otras Infobases                      |       |
| 🕼 Administración de Justicia           |       |
| 🕼 Jurisprudencia                       |       |
| [ Leg. de Carácter Particular          |       |
| 🚺 Leg. de Gob Locales                  |       |
| 🕼 Leg. de Gob. Regionales              |       |
| [ Leg. Extranjera                      |       |
| 🚺 Supranacional                        |       |
| 🚺 TUPAS                                |       |

| Acceso Directo                          | Descripción                                                                                        |  |  |
|-----------------------------------------|----------------------------------------------------------------------------------------------------|--|--|
| Sistema Peruano de Información Jurídica | Contiene las Normas de Carácter<br>General, Constitución Política,<br>Principales Códigos y Leyes. |  |  |
| 🔯 Activa Licencia                       | Permite habilitar la licencia para poder usar el sistema.                                          |  |  |
| 7 Desinstala SPIJ                       | Elimina todos los archivos que se instalaron con el Sistema SPIJ.                                  |  |  |
| Opciones                                | Contiene el acceso a las infobases de<br>Ayuda (Manual de Usuario) y Demo<br>SPIJ (Versión Demo).  |  |  |
| 🖸 <sub>Ayuda</sub>                      | Muestra información sobre cómo usar el sistema.                                                    |  |  |
| Demo SPIJ                               | Contiene información demostrativa del SPIJ.                                                        |  |  |

| Acceso Directo  | Descripción                        |  |  |  |
|-----------------|------------------------------------|--|--|--|
|                 | Administración de Justicia         |  |  |  |
|                 | U Jurisprudencia                   |  |  |  |
|                 | Legislación de Carácter Particular |  |  |  |
| _               | Legislación de Gobiernos Locales   |  |  |  |
| Ctras Infobases | Legislación de Gobiernos           |  |  |  |
|                 | Regionales                         |  |  |  |
|                 | 🖸 Legislación Extranjera           |  |  |  |
|                 | Legislación Supranacional          |  |  |  |
|                 | U <sub>Tupas</sub>                 |  |  |  |

### 4. Usando las Vistas de Información

La vista es una forma de ver información. Según lo que esté realizando en el SPIJ, puede que necesite ver la información de otra manera. Para facilitar esto, le proporcionamos seis vistas diferentes de la información. Cada vista es una ventana dentro de la pantalla principal y puede contener una combinación de los paneles de ventana que aparecen a continuación.

| 🗱 Descripciór | 😻 Descripción de los paneles 📃 🔍 |   |  |  |
|---------------|----------------------------------|---|--|--|
| Panel de      | Panel de ventana de referencia   |   |  |  |
| T             | Panel de documento               | × |  |  |
|               | ▲<br>▼                           |   |  |  |

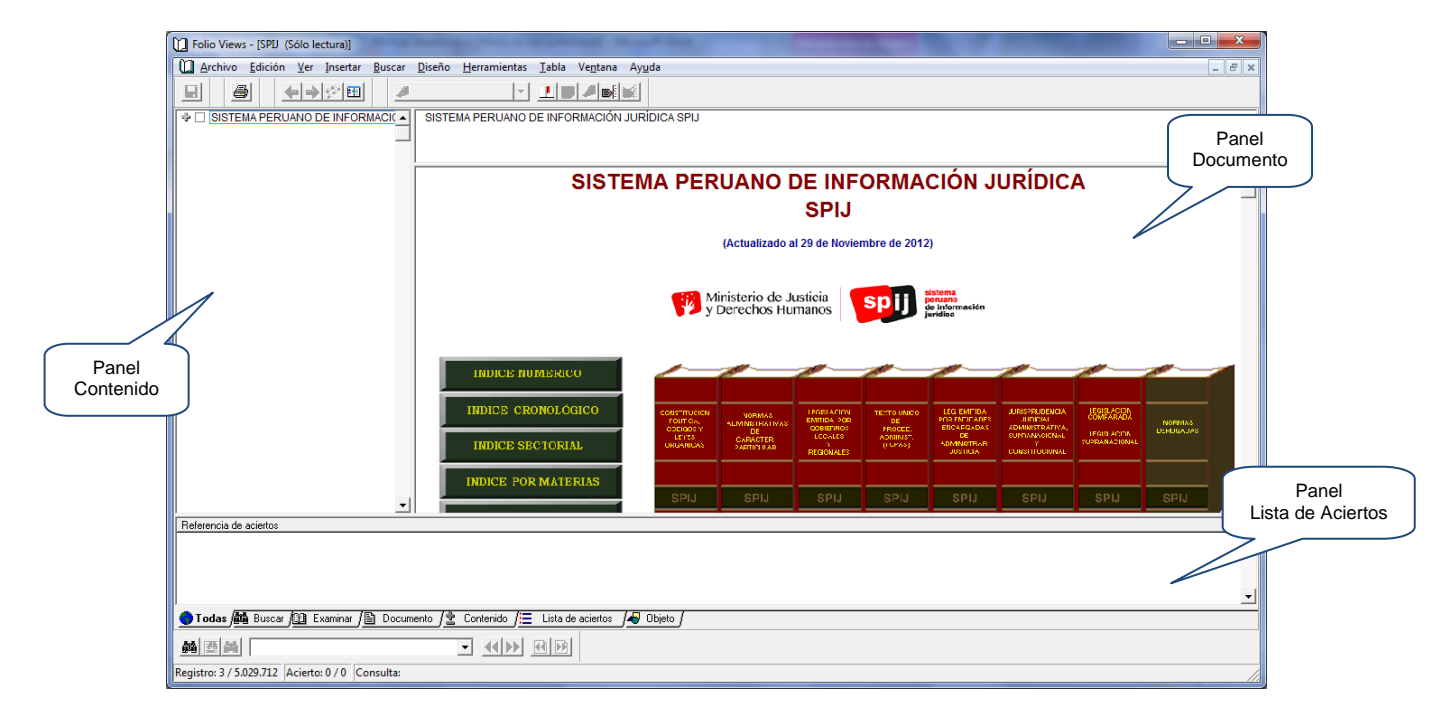

Ejemplo visualizando todos los paneles en el SPIJ:

### 4.1. Cambiando Vistas

Para cambiar la vista de una infobase:

a. Identifique las pestañas para ver la información en la pantalla.

```
😑 Todas 🏙 Buscar 🖽 Examinar 📳 Documento / Contenido / Lista de aciertos 🛛 🖉 Objeto 🖊
```

Generalmente estas pestañas están situadas en la parte inferior de la ventana, cuando se abre el SPIJ.

Si las pestañas no están visibles, seleccione en el Menú de Texto: Herramientas > Opciones y haga clic. Se abrirá una ventana con el nombre "Opciones", en esta ventana seleccionar la pestaña "General". Luego, ubicar el panel "Presentación" y activar el checkbox con el rótulo: "Pestañas para ver la infobase" (ver figura).

| iones                                                                                                    |                                                                                                    |                                                         |                                          |  |
|----------------------------------------------------------------------------------------------------|----------------------------------------------------------------------------------------------------|---------------------------------------------------------|------------------------------------------|--|
| Documento                                                                                                    | Contenido                                                                                                    | Lista de aciertos                                       | Objeti                                   |  |
| General                                                                                                    | Imprimir 🗍                                                                                                    | Consultar                                               | Internet                                 |  |
| Presentación                                                                                                    |                                                                                                    |                                                         |                                          |  |
| 🔽 <u>B</u> arra de est                                                                                                    | ado                                                                                                    | Pestañas para ve                                        | er la infobase                           |  |
| 🔲 <u>D</u> iálogo de b                                                                                                    | ienvenida                                                                                                    | C Superior                                              |                                          |  |
| 🔽 <u>S</u> ombra en la                                                                                                    | a leyenda de ventana                                                                                                    | Inferior                                                |                                          |  |
| Entradas de uso                                                                                                    | reciente en la lista de                                                                                                    | archivos: 4                                             | -                                        |  |
| _ ,                                                                                                    |                                                                                                    |                                                         |                                          |  |
|                                                                                                    |                                                                                                    |                                                         |                                          |  |
| Fuente para ver la                                                                                                    | a infobase                                                                                                    |                                                         |                                          |  |
| Fuente para ver la<br>Nombre:                                                                                                    | a infobase                                                                                                    | Tamaño                                                  | ):                                       |  |
| Fuente para ver la<br><u>N</u> ombre:<br>Arial                                                                                       | a infobase                                                                                                    |                                                         |                                          |  |
| Fuente para ver la<br><u>N</u> ombre:<br>Arial                                                                                       | a infobase                                                                                                    | Iamaño                                                  | x<br>V                                   |  |
| Fuente para ver la<br><u>N</u> ombre:<br>Arial                                                                                       | a infobase                                                                                                    | Iamaño                                                  | x<br>T                                   |  |
| Fuente para ver la<br><u>N</u> ombre:<br>Arial<br>nidades de medid                                                                   | a infobase                                                                                                    | Iamaño<br>I                                             | x<br>T                                   |  |
| Fuente para ver la<br><u>N</u> ombre:<br>Arial<br>nidades de medid<br><sup>P</sup> ulgadas                                           | a infobase<br>a: Zoom:<br>1 100 💽 🗖                                                                                                    | Iamaño<br>9<br>Los vínculos abren una                   | x<br>T<br>a nueva vista                  |  |
| Fuente para ver la<br>Nombre:<br>Arial<br>Inidades de medid<br>Pulgadas                                                              | a infobase<br>a: Zoom:<br>100 💽 🗖<br>base:                                                                                                    | Iamaño<br>9<br>Los vínculos abren una                   | :                                        |  |
| Fuente para ver la<br><u>Nombre:</u><br>Arial<br>Inidades de medid<br>Pulgadas                                                       | a infobase<br>a: Zoom:<br>1 100 📑 🗂<br>base:                                                                                                    | Iamaño<br>J<br>S<br>Los vínculos abren un               | a nueva vista                            |  |
| Fuente para ver la<br><u>Nombre:</u><br>Arial<br>Inidades de medid<br><sup>D</sup> ulgadas <u></u><br>irre <u>c</u> torio de la info | a infobase<br>a: Zoom:<br>100 III (The second second seco | Iamaño<br>9<br>Los vínculos abren un                    | x<br>a nueva vista<br>E <u>x</u> aminar. |  |
| Fuente para ver la<br><u>Nombre:</u><br>Arial<br>nidades de medid<br><sup>2</sup> ulgadas <u></u><br>ire <u>c</u> torio de la info   | a infobase<br>a: Zoom:<br>100 III (Toomedian)<br>base:                                                                                                    | Iamaño<br>9<br>Los vínculos abren un                    | :<br>a nueva vista<br><u>Examinar.</u>   |  |
| Fuente para ver la<br><u>N</u> ombre:<br> Arial<br>nidades de medid<br>ulgadas <u></u><br>re <u>c</u> torio de la info               | a infobase<br>a: Zoom:<br>100 = Г<br>base:                                                                                                    | Iamaño<br>9<br>Los vínculos abren una<br>entar Cancelar | x<br>a nueva vista<br><u>Ex</u> aminar   |  |

b. Seleccione la pestaña que corresponde a la vista de la infobase que desea utilizar.

A continuación se describen las vistas disponibles.

**Todas:** La vista Todas muestra los paneles de Contenido, Referencia, Documento y Lista de Aciertos. Utilice esta vista al buscar en la infobase o cuando necesita ver toda la información relacionada al mismo tiempo. Para cambiar el tamaño de un panel en cualquier vista, sitúe el cursor sobre la línea divisora entre paneles (el cursor se convierte en una línea con flechas en cada lado) y arrastre el panel hasta que alcance el tamaño deseado.

**Buscar:** La vista de búsqueda muestra los paneles de Documento, Referencia y Lista de Aciertos. Utilice esta vista para buscar la información más importante (la Lista de Aciertos puede ayudarle a identificar las secciones más importantes de la infobase, para comenzar a leerlas después de completar la búsqueda). **Examinar:** Esta vista nos permite utilizar los paneles de Contenido, Documento y Referencia en una misma ventana (Vistas Documento y Contenido combinadas). Utilice esta vista para consultar de manera paralela tanto el texto como la ubicación de una norma seleccionada dentro de una infobase. Puede utilizar para estos fines la herramienta "Sincronizar contenido" (Ver "Personalizando el sistema").

**Documento:** La vista de Documento muestra el panel de referencia y un panel en que se puede buscar, añadir notas, aplicar los resaltados y crear marcadores. Generalmente, la vista de Documento es la que más usaremos.

**Contenido:** La vista de Contenido sólo muestra el panel de contenido. Utilice esta vista al navegar o explorar la tabla de contenido (cuando haga doble clic en la vista de Contenido, irá a la sección correspondiente en la vista de documento).

Lista de Aciertos: La vista de Lista de Aciertos sólo muestra el panel de la Lista de Aciertos. Utilice esta vista después de realizar una búsqueda, para ver la mayor cantidad posible de referencias en la lista de aciertos. (Haga doble clic en una referencia de la Lista de Aciertos para ir a la sección correspondiente en la vista de Documento; haga clic en el encabezado de la columna para cambiar el orden de clasificación de la lista.)

**Objeto:** La vista Objeto muestra los objetos (imágenes) de la infobase, que están vinculados mediante un vínculo a objeto. La vista de Objeto permite acercar o alejar con zoom en un objeto para ver la cantidad de detalles necesaria (pulse + o - en el teclado para acercar o alejar con zoom).

### 5. Buscando Información en el SPIJ

En el SPIJ se puede realizar distintas formas de búsqueda entre las que tenemos:

- Búsqueda simple
- Búsquedas directas:
  - Búsqueda por número de Norma
  - o Búsqueda por sumilla
  - Búsqueda Restringida
  - Búsqueda de texto en la Constitución o en un Código
  - o Búsqueda dentro de Norma
  - Búsqueda por Tema
  - Búsqueda por Rango de Norma
  - Búsqueda de Texto dentro de un Rango de Normas
  - Búsqueda de denominación por Fecha
  - Búsqueda de Texto en Normas por Sector
- Búsquedas complejas
- Búsqueda por ramas seleccionadas
- Búsqueda utilizando varias ventanas
- Búsqueda sobre la selección

### 5.1. Búsquedas Simples en el SPIJ

Para realizar búsquedas en el Sistema Peruano de Información Jurídica se puede utilizar la barra de consulta, ubicada en la parte inferior izquierda de la ventana del Programa, donde se encuentran las herramientas de búsqueda; en esta barra podrá digitar el término a buscar ("sólo una palabra o un número") y presionar <ENTER>, como aparece a continuación:

|--|

Recuerde que en ésta búsqueda simple sólo puede colocar una palabra o un número de norma, y sólo le dará 50 aciertos como máximo.

### 5.2. Búsquedas Directas

Además de las búsquedas simples, el SPIJ ofrece diez tipos de búsquedas específicas, puede acceder a estas por medio del menú Buscar.

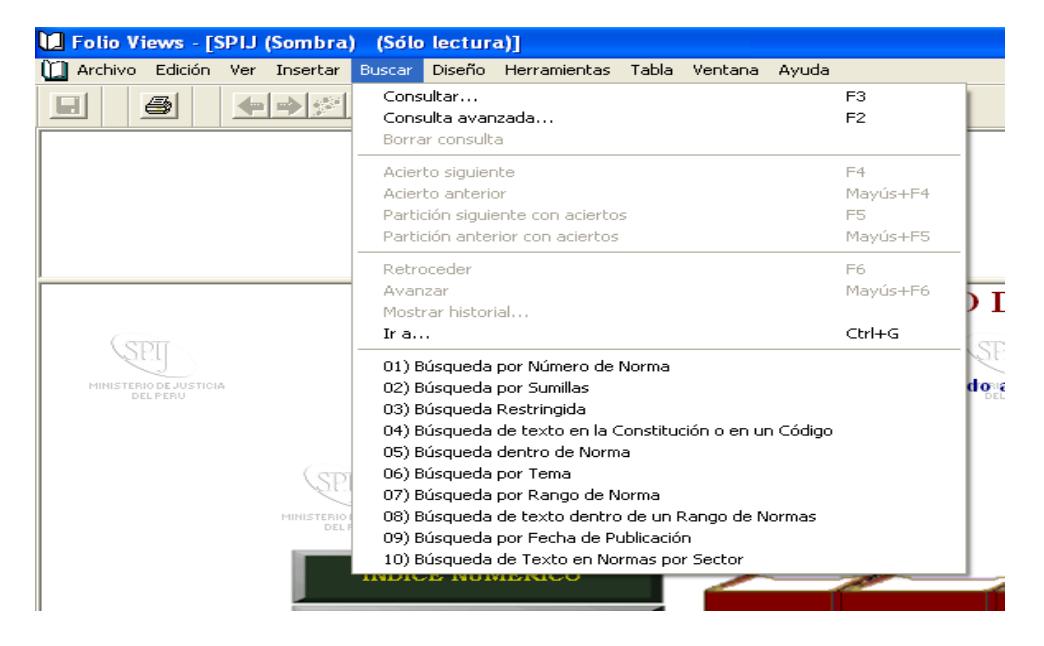

### 5.2.1. Búsqueda por Número de Norma

Si seleccionamos la búsqueda por número de norma, aparece la siguiente ventana:

|                                                                              | Busca por Número de Norma                                                                                                    | J |
|------------------------------------------------------------------------------|----------------------------------------------------------------------------------------------------|---|
| Seleccione el<br>rango de la<br>norma y haga<br>doble clic sobre<br>el mismo | Seleccione el Tipo de Dispositivo Legal       Registros con aciertos - 1         Decretos_Leyes       Image: Construction of the second second s |   |
| Ingrese el<br>número de la<br>norma                                          | Ingrese el Número del Dispositivo Legal Anterior 084-2004-pcm Próximo Activar Ramas OK Cancelar                                                                                                    |   |

En ésta ventana podemos ubicar rápidamente un dispositivo legal, si conocemos el rango y número de la norma. Ejemplo: Para buscar el Decreto Supremo N° 084-2004-PCM, ubicamos primero el rango de la norma en el primer recuadro, le damos doble clic, y automáticamente dicho rango se ubica en el segundo recuadro, seguidamente, se coloca el número deseado en la última casilla, en el ejemplo: 084-2004-PCM y se da un clic en Ok, como resultado obtenemos la norma respectiva. En algunas ocasiones será necesario agregar o quitar ceros "0" al inicio del número de la norma.

### 5.2.2. Búsqueda por Sumilla

En ésta búsqueda podemos ubicar la norma deseada por su sumilla, ingresando algunas palabras o frase que formen parte de la misma. Ejemplo: Reglamento de la Ley de Conciliación, se da un clic en "Aceptar" y nos enviará a todas las normas que en su denominación o título mencione a esa frase o palabras.

| В | úsqueda                             | a por Sumilla                 |               |                                                              |
|---|-------------------------------------|-------------------------------|---------------|--------------------------------------------------------------|
|   | Q                                   | Ingrese el término a ubicar e | en la sumilla | Ant                                                          |
|   | ~                                   | Reglamento Ley Conciliaci     | ?n            |                                                              |
|   | Registros                           | con aciertos - 9              |               | Prox                                                         |
|   | [sumilla] -<br>Reglame<br>Lev - 280 | - 185643                      |               |                                                              |
|   | Conciliad                           | i?n - 8350—                   |               | Ingrese la<br>palabra o frase a<br>ubicar en las<br>sumillas |
|   |                                     |                               |               |                                                              |
|   | Activa                              | r Ramas                       |               |                                                              |
|   |                                     |                               | Aceptar       | Cancelar                                                     |

### 5.2.3. Búsqueda Restringida

Se pueden obtener los resultados de la búsqueda por sumillas, siguiendo los pasos de la consulta anterior, haciéndola mas precisa, con la opción de restringir el área de búsqueda agregando alguno de los siguientes campos: Año, Mes o Sector.

| Búsqueda Restringida            |        |                            |
|---------------------------------|--------|----------------------------|
| Año:<br>2005<br>Mes:<br>Sector: | Q      | [Año] - 289956             |
| Texto en Sumilla:               |        | Registros con aciertos - 1 |
| Reglamento Ley Conciliaci?n     |        | Anterior Siguiente         |
| ОК                              | Cancel |                            |

Por ejemplo: el usuario quisiera hallar una NORMA cuya DENOMINACION tenía en su texto la palabra "consejo", que fue publicada en el SECTOR "PCM" y en el AÑO "1990".

### 5.2.4. Búsqueda de Texto en la Constitución o en un Código

Esta plantilla de búsqueda le permite, seleccionar una norma específica (sea la Constitución o cualquier Código Vigente) y hacer una búsqueda dentro de la misma.

|                                  | Búsqueda de texto en la Constit | ución o en un Código 🛛 🛛 🔀                            |
|----------------------------------|---------------------------------|-------------------------------------------------------|
|                                  | C Constitución Política (1993)  | 🔘 Nuevo Cód. Procesal Penal (D.L 957)                 |
|                                  | Cód. Procesal Constitucional    | 🔿 Cód. de Ejecución Penal                             |
|                                  | 🔿 Código Civil                  | Cód. de Comercio Cód. de los Niños y Adolescentes     |
|                                  | Código Procesal Civil (TUO)     | Cód. Penal Militar Policial                           |
|                                  | 🕤 🖸 Cód. Penal                  | Cód. de Justicia Militar Policial                     |
|                                  |                                 | 🔿 Cód. Tributario (TUO)                               |
| Panel de Selección               | Cód. de Procedimientos Penales  | C Cód. de Protección y Defensa del Consumidor         |
| (Constituciones<br>y<br>Códigos) | C Cód. Procesal Penal (D.L 638) | Texto a busca<br>dentro del<br>Código<br>seleccionado |
|                                  | Texto a buscar: hurto agravado  |                                                       |
| :                                | Records with hits - 3           | OK Cancel                                             |

### 5.2.5. Búsqueda Dentro de Norma

Mediante este tipo de búsqueda, se puede ubicar una palabra o frase dentro del texto de una Norma Especifica.

Para ello se ingresará el Rango del Dispositivo Legal y Número de la Norma.

Por último, se tendrá que ingresar el texto a buscar en el dispositivo antes señalado.

| Búsqueda dentro de Norma                                                                                                    |                                                                    |
|----------------------------------------------------------------------------------------------------|--------------------------------------------------------------------|
| Instrucciones<br>- Digite el Rango de Dispositivo Legal (Ejemplo: "Decreto L<br>- Digite el Número de Dispositivo Legal (Ejemplo: "295").<br>- Digite la palabra que desea buscar dentro de la opción "T | egislativo'').<br>exto dentro de Norma''. (Ejemplo: ''hipoteca''). |
| Recuerde "Desactivar" siempre la opción "Ramas Activas                                                                                                    | Ramas Activas                                                      |
| Uispositivo Legal<br>Rango de Dispositivo Legal:<br>Decreto Legislativo                                                                                                    | Registros con aciertos - 1                                         |
| , Número de Norma:                                                                                                    | < Anterior > Siguiente >                                           |
| Texto a buscar en la Norma seleccionada                                                                                                    |                                                                    |
| Texto dentro de la Norma:<br>Tr?fico migrantes                                                                                                    |                                                                    |
|                                                                                                    | OK Cancel                                                          |

### 5.2.6. Búsqueda por Tema

Mediante este criterio de búsqueda, se le permite ubicar palabras o frases dentro de las sumillas de las normas legales, relacionando palabras o frases dentro de los textos de dichas normas.

Para ello se ingresarán las palabras que deban contener las sumillas de las normas de acuerdo al tema de interés. Por último, se ingresan las palabras que deban estar en el texto de las normas, relacionadas con las palabras en las sumillas.

| Búsqueda por Tema                                                                                                    |                                                                                                    |                                                                                                    |
|----------------------------------------------------------------------------------------------------|----------------------------------------------------------------------------------------------------|----------------------------------------------------------------------------------------------------|
| Funcionalidad<br>- Esta herramienta le permitirá<br>buscar palabras dentro de<br>textos de normas relacionadas<br>con el Título ingresado.<br>Texto en Sumilla<br>procedimiento administrativo gene | Instrucciones<br>- Ingrese el tema de su inte<br>- Ingrese la palabra que de<br>Título (por ejemplo: ''Tasa'<br>- Recuerde ''Desactivar'' la | rés (por ejemplo: ''Impuesto General a la Ventas'').<br>sea encontrar dentro de las normas relacionadas con el<br>).<br>opción ''Activar Ramas''.<br>[Sumilla] - 2002-<br>[Normal Level] - 4807878 - & - 12<br>reconsideraci?n - 6070- |
| Texto en la Norma                                                                                                    |                                                                                                    | 🗖 Activar Ramas                                                                                                    |
| < Anterior > < Siguiente >                                                                                                    |                                                                                                    | Aceptar Cancelar                                                                                                    |

### 5.2.7. Búsqueda por Rango de Norma

Mediante esta búsqueda, se puede acceder al total de NORMAS que pertenecen a un RANGO ESPECIFICO (Dispositivo Legal).

Como OPCIONES de restricción se tienen disponibles:

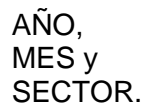

| strucciones                         |                                   |                           | [AG-1_141E22          |                                |
|-------------------------------------|-----------------------------------|---------------------------|-----------------------|--------------------------------|
| Recuerde desmarcar                  | el cuadro "Ramas Activas" c       | uando utilice los Niveles | [Decretos_Urgencia:*] | - 1137 <sup>_}&amp; - 37</sup> |
| le Búsqueda.                        |                                   |                           |                       |                                |
| Los Niveles de Búsqu                | eda son opcionales.               |                           |                       |                                |
| Seleccione el Tipo de<br>iciertos). | Dispositivo Legal a consulta      | r (se mostrarán todos los |                       |                                |
| veles de Búsqueda                   |                                   |                           |                       |                                |
| ño: 2008                            |                                   |                           |                       |                                |
| ies:                                | _                                 |                           | < Anten               | insiguiente >                  |
|                                     |                                   |                           | 🗌 Che                 | cked Branches                  |
| ector:                              |                                   |                           |                       |                                |
|                                     |                                   |                           |                       |                                |
| ango de Norma                       |                                   |                           |                       |                                |
| C Ley                               | O D. Supremo Ext.                 | R. Presidencial           | C Res. Indecopi       | C R. Sunass                    |
| 🖹 R. Legislativa                    | C R. Suprema                      | C R. Conasev              | C R. JNE              | C R. Sunat                     |
| D. Ley                              | C R. Ministerial                  | C R. Jefatural            | C R. Osinergmin       | C R. Varias                    |
| D. Legislativo                      | R. Viceministerial                | R. Contaduría             | R. Osiptel            | O Directivas                   |
|                                     | C D Disabust                      | C P. Controloría          | C D CDC               | C. Circulatos                  |
| D de Urgeneie                       |                                   | > II LUUMAUUA             | × n. JDJ              |                                |
| D. de Urgencia                      | <ul> <li>n. Directoral</li> </ul> | -                         | -                     |                                |

### 5.2.8. Búsqueda de Texto Dentro de un Rango de Normas

En esta opción se encuentran las mismas herramientas de búsqueda que en la consulta anterior, con la posibilidad de ingresar una palabra o frase dentro de la búsqueda. Ejemplo:

| Bu                                                                                        | ísqueda de texto dentr                                                                                            | ro de un Rango de l                                                                                 | Normas                                                                                                    |                                                                                                    |
|-------------------------------------------------------------------------------------------|----------------------------------------------------------------------------------------------------|----------------------------------------------------------------------------------------------------|----------------------------------------------------------------------------------------------------|----------------------------------------------------------------------------------------------------|
|                                                                                           | Niveles de Búsqueda<br>Año: 2008<br>Mes:<br>(*) Sector: JUSTICIA                                                  |                                                                                                    |                                                                                                    | [Tomo] - 6109<br>[Norma] - 1095883<br>[Normal Level] - 4824158<br>CONCILIACI?N - 9213                              |
| $\square$                                                                                 | (*) Dato Ob<br>reemplazar                                                                                         | oligatorio. Se permite el u<br>ouno o más caracteres a                                              | so del comodín (*) para<br>Ifanuméricos.                                                                         | <u>Checked Branches</u> < Anterior Siguiente >                                                                     |
| El sector es<br>obligatorio,<br>requiriendo<br>como mínimo<br>el comodín<br>asterisco (*) | Disp. Legales Generales —<br>C Ley<br>C R. Legislativa<br>C D. Ley<br>C D. Legislativo                            | <ul> <li>D. de Urgencia</li> <li>D. Supremo</li> <li>D. Supremo Ext.</li> <li>R. Suprema</li> </ul> | <ul> <li>R. Ministerial</li> <li>R. Viceministerial</li> <li>R. Directoral</li> <li>R. Administrativa</li> </ul> | <ul> <li>R. Presidencial</li> <li>R. Jefatural</li> <li>Directiva</li> <li>Circular</li> </ul>                     |
|                                                                                           | Texto a buscar: CONCIL                                                                                            | IACI?N                                                                                              | D <i>í</i> (                                                                                                    | OK Cancel                                                                                                    |
|                                                                                           | rinalidad → Permite realiza<br>Instrucciones de Uso<br>Ingresar un valor para el N<br>buscar y haga click en el t | ar busqueda de Texto o l<br>livel de Búsqueda ''Sect<br>botón ''OK''.                               | ∼arraro dentro de un grupo<br>or'' (dato obligatorio). Lueg                                                      | de normas, seleccionadas por i ipo de Disp. Legal.<br>o, seleccione el Dispositivo. Finalmente, escriba el Texto a |

Siempre que se indique un sector es necesario dar un clic en el recuadro de habilitar nivel, para que la restricción sea efectiva.

### 5.2.9. Búsqueda por Fecha de Publicación

Mediante esta plantilla de búsqueda, se pueden hacer consultas de TODAS las DENOMINACIONES indicando una PALABRA ó FRASE CLAVE, indicando una FECHA ESPECÍFICA.

Para indicar la FECHA, se han incluido como CAMPOS INDEPENDIENTES:

DIA, MES y AÑO.

Como DATOS OPCIONALES se pueden indicar el SECTOR y LA SUMILLA.

| Búsqueda por Fecha de Pul                               | blicación 🛛 🗙                           |
|---------------------------------------------------------|-----------------------------------------|
| Ingrese la Fecha:<br>Día: 25<br>Mes: junio<br>Año: 2010 | [Dia] - 894<br>[Sumilla] - 237255& - 79 |
| Dato Opcional:                                          |                                         |
| Texto a buscar:                                         |                                         |
| Checked Branches                                        | OK Cancel                               |

### 5.2.10. Búsqueda de Texto en Normas por Sector

Mediante esta plantilla de búsqueda, se pueden hacer consultas de TODAS las NORMAS publicadas por un SECTOR especifico, indicando una PALABRA ó FRASE CLAVE, y de manera opcional un AÑO o un MES como restricciones.

| (*) Búsqueda de Texto en Normas x Sector    | ×                      |
|---------------------------------------------|------------------------|
| Año:<br>Mes:<br>Sector: ECONOMIA Y FINANZAS | [Sector] - 492213      |
| Texto en Norma(s): DEVALUACI?N              | < Anterior Siguiente > |
| Records with hits - 14                      | OK Cancel              |

### 5.2.11. Búsquedas Complejas en el SPIJ

Para realizar búsquedas complejas debe hacer "clic" sobre el botón

que se encuentra en la parte inferior izquierda o presionar <F2>, donde aparecerá la siguiente ventana:

|                                                                 | Consulta avanzada                                                                                                    | ×         |
|-----------------------------------------------------------------|----------------------------------------------------------------------------------------------------|-----------|
| Lista de términos<br>existentes en el<br>SPIJ.                  | Palabra: Registros con aciertos: 1914 Cantidad<br>trabajando<br>trabajar<br>trabajaron<br>trabaje<br>trabajo<br>trabajo<br>trabajó | de<br>con |
| Permite modificar<br>el alcance o<br>enfoque de la<br>búsœueda. | trabajos<br>trabajos<br>trabará<br>trabas ▼<br>Consulta de:<br>Consulta de:<br>Siguie                                              | ior       |
|                                                                 | [] Ramas activadas Aplicar a todas Ayuda Aceptar Cancela<br>Cuando está habilitado sólo busca en                                   |           |
|                                                                 | para buscar por todo el SPIJ                                                                                                    | lauo      |

Por ejemplo, si desea buscar la frase "maltrato Infantil", tendrá que seguir los siguientes pasos:

- a. Estando en el SPIJ, presionar la tecla <F2> o hacer "clic" sobre el botón
- b. En el cuadro de consulta, ingresar lo siguiente:

"maltrato infantil"

| Consulta avanzada                                                        |                                               | ×    |
|--------------------------------------------------------------------------|-----------------------------------------------|------|
| <u>P</u> alabra:                                                         | Registros con aciertos: 68                    |      |
| 9th<br>9.ú<br>9wk005880<br>9x<br>9y<br>a<br>_a<br>a_<br>á<br>à<br>à<br>à | maltrato - 216 68<br>infantii - 781—          |      |
| <u>C</u> onsulta de:                                                     |                                               |      |
| Realization infant                                                       | Anterior<br>Siguiente                         | <br> |
| [] ] 🗖 Bamas acti                                                        | ivadas Aplicar a todas Ayuda Aceptar Cancelar | //.  |

c. Finalmente, hacemos "clic" en el botón "Aceptar".

El resultado de esta consulta lo lleva a todos los registros donde se hace referencia a "maltrato infantil". Se tiene que utilizar las comillas ("") para que el sistema ubique exactamente la frase.

### **IMPORTANTE:**

En ésta ventana de consulta avanzada o compleja, también podemos hacer búsquedas por palabras y números de normas, en donde se coloca solamente la palabra o el número sin utilizar las comillas. Las comillas sólo se utilizan para las frases exactas.

También se puede hacer búsquedas utilizando conectores lógicos como: "y" u "o", así como usar caracteres comodines para facilitar la búsqueda:

#### **Conectores Lógicos:**

### • Y <Intersección>

Para buscar registros donde se cumpla la intersección de las palabras a ubicar (es decir con las dos opciones), por ejemplo:

Buscar: trabajo y empleo

Nos muestra como resultado los registros que contengan las palabras: trabajo y empleo.

### • O <Unión>

Para buscar registros donde se cumpla con la primera opción o la segunda, por ejemplo:

Buscar: trabajo o empleo

Nos muestra como resultado los registros que contengan las palabras: trabajo o empleo.

### No <Negación>

Para filtrar algunos resultados de una opción determinada, por ejemplo:

Buscar: contrat\* no contrato

Nos muestra como resultado todas los aciertos con la raíz contrat (contrataciones, contratistas, contraté, etc), menos la palabra contrato.

Caracteres "Comodín":

• Interrogación <?>

Reemplaza un caracter, es recomendable para ubicar palabras acentuadas, por ejemplo:

Buscar: Constituci?n

Nos muestra como resultado los registros que contengan palabras como: constitución y constitucion.

### Asterisco <\*>

Reemplaza uno o muchos caracteres, se usa para ubicar palabras derivadas de una raíz, por ejemplo:

Buscar: Emple\*

Nos muestra como resultado los registros que contengan palabras como: empleo, empleado, empleador, etc.

### 5.3. BUSCANDO POR RAMAS SELECCIONADAS (ACTIVADAS)

Para buscar por ramas activadas; primero, debe seleccionar las ramas desde la vista "Contenido" o desde la vista "Examinar", haciendo clic sobre el cuadro de chequeo, obteniendo ☑. Por ejemplo, para buscar el término "fundaciones" en el Código Civil, seguimos los siguientes pasos:

Ir a la "vista Contenido" o desde vista "Examinar", (haciendo clic sobre la pestaña "Contenido"), desagregar haciendo clic sobre el signo más (+) de la rama principal (título "SPIJ"); luego, desagregar la rama "Códigos".

Al costado de la rama "Código Civil", aparece un cuadro de chequeo que debe activarlo, quedando entonces de la siguiente forma:

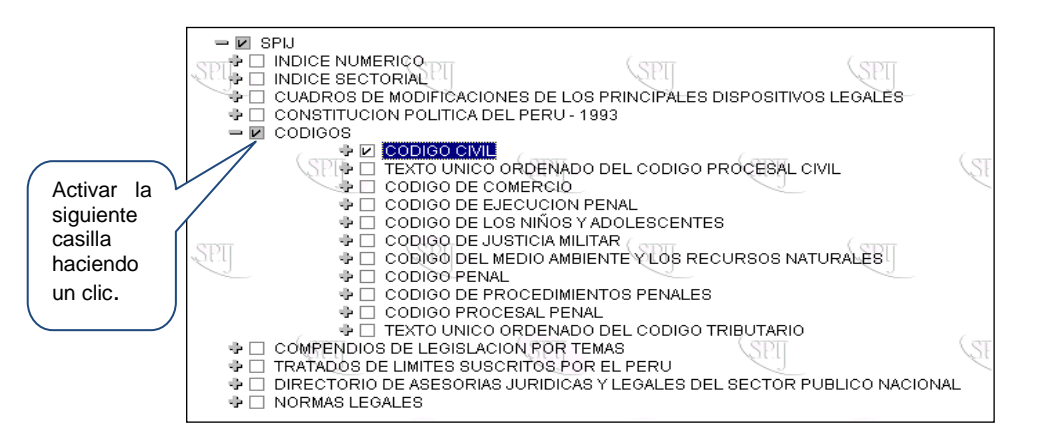

Luego, cambiando a la vista Documento, ingrese el término "fundaciones" en la ventana de "Consulta avanzada" (presionando <F2>). Debe estar habilitada la opción "Ramas activadas" (e). Finalmente, haga "clic" en el botón Aceptar.

| N Folio Views - [SPIJ (Sombra) ]                                                                                                    | _ 5 ×                                                            |
|----------------------------------------------------------------------------------------------------|------------------------------------------------------------------|
| 🛄 Archivo Edición Ver Buscar Herramientas Vegtana Ayyda                                                                                                    | _ 문                                                              |
| 🚳 🔶 🕬 🚰 🥒 Ninguno 💌 💽 🚽 🖉 📷                                                                                                    | Ventana de Referencia                                            |
| SPN                                                                                                    |                                                                  |
| CODIGOS<br>CODIGO CIVIL                                                                                                    |                                                                  |
| DECRETO LEGISLATIVO Nº 295                                                                                                    |                                                                  |
| SECCION SEGUNDA Personas Jurídicas                                                                                                    |                                                                  |
| TITULO III Fundación<br>Artículo 101 - Acto constitutivo                                                                                                    |                                                                  |
| El acto constitutivo de la fundación debe expresar necesariamente su finalidad y el bien o bienes                                                                                                    | que se afectan. El fundador puede también indicar el nombre v    |
| domicilio de la fundación (así como designar al administrador o a los administradores y señalar nor                                                                                                    | mas para su régimen económico, funcionamiento y extinción así SP |
| como el destino inal del patrimonio.                                                                                                    |                                                                  |
| Pueden nombrarse como administradores de la fondación a personas jurídicas o a quien o quienes<br>debe designarse a la persona natural pre la representa                                                               | desempeñen funciones específicas en ellas. En el primer caso,    |
|                                                                                                    |                                                                  |
| El registrador de personas jundicas debe enviar al consejo de Supervigilancia de Fundaciones se<br>señalados en el primer párrafo del presente artículo. El Consejo procederá en un plazo no mayor                     | de diez días, con erro Agiortog apopptrodog                      |
| caso.                                                                                                    | Acientos encontrados                                             |
| ्रहम् इहम् इहम् इहम्                                                                                                    | SEI OU OU                                                        |
| Articulo 102. Revocación del fundador<br>La facultad de revocar no es transmisible. El acto de constitución de la fundación, una vez inscrito, e                                                                       | s irrevocable.                                                   |
|                                                                                                    |                                                                  |
| Artículo 103. Consejo de Supervigilancia de Fundaciones                                                                                                    | i <u>(spii</u> (spii                                             |
| El Consejo de Supervigilancia de Fundaciones es la organización administrativa encargada del contro<br>Su integración vestructura se determinan en la lev de la materia.                                               | 1 y vigilancia de las <mark>fundaciones</mark> .                 |
|                                                                                                    |                                                                  |
| Artículo 104. Funciones del Consejo de Supervigilancia de Fundaciones                                                                                                    | SPI SPI SP                                                       |
| El Consejo de Supervigilandia de Fundaciones ejerce las siguientes funciones básicas:                                                                                                    |                                                                  |
| 1 Indicar la denominación y domicilio de la fundación, cuando no consten del acto constitutivo.                                                                                                    |                                                                  |
| <ol> <li>Designar a los administradores cuando se hubiese omitido su nombramiento por el fundador o<br/>siempre que no se hubiese previsto, para ambos casos, en el aete constitutivo la forma o modo de re</li> </ol> | emplazarlos.                                                     |
|                                                                                                    |                                                                  |
| 🗩 Todas 🖓 Buscar ) 🖽 Examinar , 🗈 Documento / 🖄 Contenido 🦯 🚍 Lista de aciertos 🖉 Objeto /                                                                                                    |                                                                  |
| 翻 透 龋 fundaciones 💌 < 🕨 🕂 🔛                                                                                                    |                                                                  |
| Registro: 61,329 / 3,615,753 Acierto: 1 / 20 Consulta: fundaciones                                                                                                    |                                                                  |

Se puede activar varias ramas a la vez, por ejemplo Código Civil, Código Procesal Civil, Código Penal, etc, y sólo en esas ramas activadas el sistema realizará la búsqueda de la palabra o frase que se desea consultar.

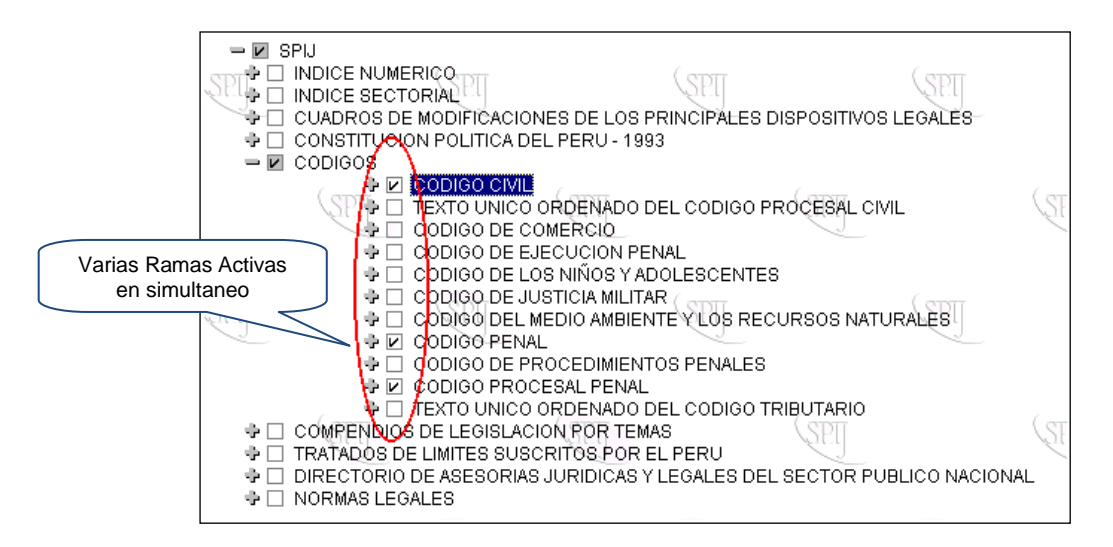

Es recomendable que después de hacer una búsqueda por ramas,

utilice el botón "Borrar consulta" y verifique que la opción "Ramas activadas" esté deshabilitada (o desactive la rama activada anteriormente), dando un "clic" en el recuadro en donde figura la selección que se realizó, en el ejemplo, en el Código Civil, de lo contrario, el alcance de las búsquedas siguientes será sólo en la rama activa (para el ejemplo: Código Civil).

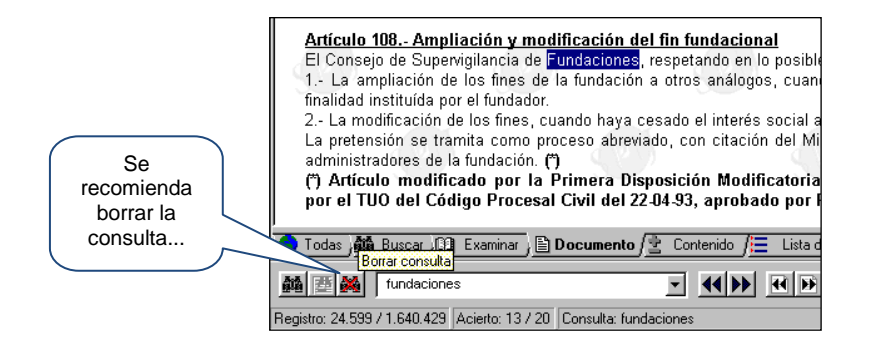

Recuerde que dispone también de los siguientes botones de navegación:

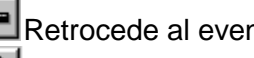

Retrocede al evento (acción) anterior

Avanza o regresa al evento generado por el botón retroceder

Juestra el rastro de los eventos realizados

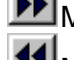

Muestra el Acierto Siguiente (resultado de consulta)

Muestra el Acierto Anterior (resultado de consulta)

Para llegar más rápido hacia el acierto deseado es preciso usar la vista contenido, después de haber obtenido el resultado de la consulta, de ésta manera por ejemplo puedo ubicar sólo las normas a partir del año 1998, en un mes determinado, etc.

Asimismo, el SPIJ cuenta en la parte inferior con la herramienta de búsqueda, en donde le indica la cantidad de aciertos encontrados sobre una búsqueda, y la ubicación en la que se encuentra, conforme se vaya avanzando o retrocediendo, la numeración variará, y también muestra la palabra ó frase consultada conforme al siguiente detalle:

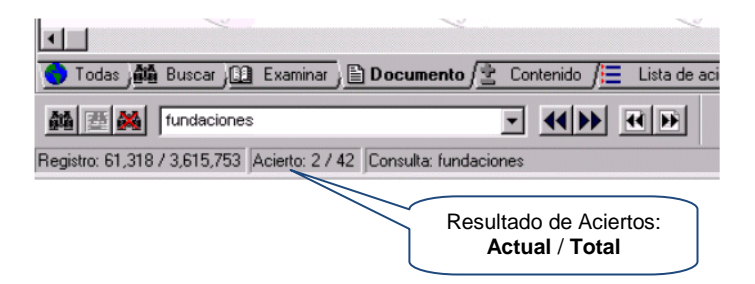

### 5.4. Búsqueda Utilizando Varias Ventanas

En el SPIJ se puede abrir la cantidad de ventanas que se desea para hacer diferentes tipos de búsqueda paralelamente, esta opción se utiliza cuando por ejemplo se quiere tener a la vista varios textos de normas legales, ejemplo, el Código Civil en una pantalla, el Código Procesal Civil en otra ventana, el Código de los Niños y Adolescentes en otra ventana. Para lograr esto, seleccionaremos en el Menú Contextual (de texto) la opción "Ventana" y luego haremos clic en "Nueva ventana" (en este caso repetiremos 3 veces el procedimiento).

| 🞇 Folio Views                                                                                                |                                                               | Ventana Activa<br>(borde azul)                                |
|----------------------------------------------------------------------------------------------------|---------------------------------------------------------------|---------------------------------------------------------------|
| <u>Archivo</u> <u>Edición</u> <u>Ver</u> <u>B</u> uscar <u>H</u> erramientas Ve <u>n</u> tana Ay <u>u</u> da |                                                               |                                                               |
| 🗿 🔶 🖉 🗄 🔏 Ninguno 💌 🗵                                                                                        |                                                               |                                                               |
| 🛄 SPIJ (Sombra)                                                                                              | SPIJ (Sombra)                                                 | 🚺 SPIJ (Sombra)                                               |
| SPIJ<br>CODIGOS<br>CODIGO CIVIL                                                                              | SPIJ<br>CODIGOS<br>TEXTO UNICO ORDENADO DEL CODIGO PROCESAL C | CODIGOS<br>CODIGO DE LOS NIÑOS Y ADOLESCENTES<br>LEY Nº 27337 |
|                                                                                                    |                                                               | CODIGO DE LOS                                                 |
| DECRETO LEGISLATIVO Nº 295                                                                                   | CODIGO PROCESAL                                               | ADOLESCENTES                                                  |
| SEI SEI                                                                                                    | SEI <mark>CIVIL</mark> SEI                                    | LEY № 27337                                                   |

### 5.5. Búsqueda Sobre Selección

Este tipo de búsqueda permite al usuario realizar una consulta en base a un texto seleccionado en la "Vista Documento". Por ejemplo: Digamos que hacemos una consulta en el Artículo 1º del Libro Primero "Derecho de las Personas" del Código Civil, y la palabra seleccionada es "humana".

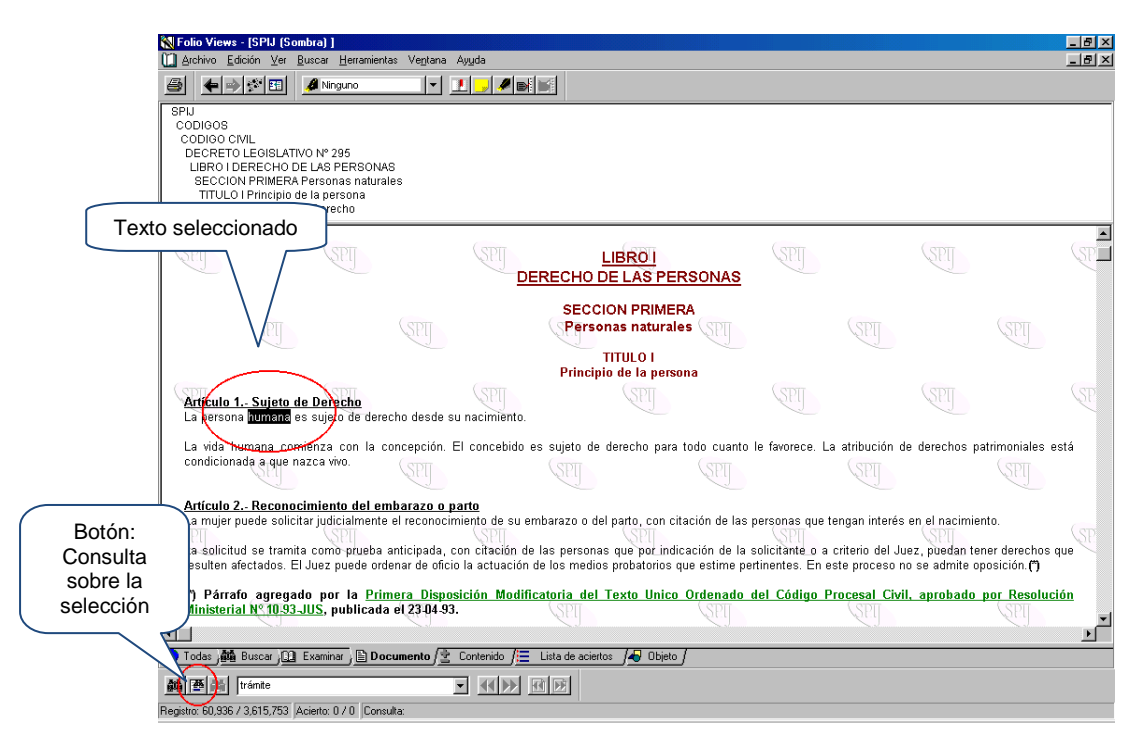

### 6. Personalización del Sistema

En el entorno del SPIJ (el Folio Views), el usuario puede utilizar varias herramientas adicionales para un mejor uso y consulta de la información.

La interfase por defecto presenta las siguientes herramientas:

- Marcadores.
- Notas.
- Resaltados.
- Clasificar Registros.
- Mostar Historial.
- Sincronizar Contenidos.

# 6.1. Marcadores <Ctrl + M>

Tiene la misma función que los marcadores de un libro, es usado para señalar una posición en determinados textos del SPIJ, a fin de luego volver en forma inmediata al texto que se marcó, para continuar con su análisis o lectura.

| 🗙 Folio Views - [SPIJ (Sombra) ]                                                                                                 |                                                                         |
|----------------------------------------------------------------------------------------------------|-------------------------------------------------------------------------|
| 🛄 Archivo Edición Ver Buscar Herramientas Ve <u>n</u> tana /                                                                     | Ayuda                                                                   |
| A Ninguno                                                                                                    | 1 <mark>_ /</mark> # Bi Bi                                              |
| SPIJ<br>NORMAS LEGALES<br>2003<br>MAYO<br>Sábado. 31 de mayo de 2003                                                             |                                                                         |
| SUPERINTENDENCIA DE BIENES NACIONALES<br>Disponen primera inscripción de dominio a favor de<br>RESOLUCION Nº 056-2003-SBN-GO-JAR | te Estado de terreno ubicado en el distrito de La Punta, Provincia Cons |
| Disponen primera inscripción de dominio                                                                                          | a favor de Estado de terreno ubicad Botón "Establece                    |
| La Molina, 21 de mayo de 2003                                                                                                    | JEFATURA DE ADQUISICIONES Y RECUPA                                      |
| Visto el Expediente Nº 052-2003/SBN-J/<br>357,01 m², ubicado en la esquina formada por l<br>Constitucional del Callao; y,        | Nombre:<br>Marcador 1<br>Cerrar<br>Mover.                               |
| CONSIDERANDO:                                                                                                    |                                                                         |
| Que, la Superintendencia de Bienes Naci<br>interés social, promoviendo su intercambio, maxim                                     | <u>Eambian nombre</u> ist                                               |
| Que, mediante Resolución № 72 de fech«<br>que se destine a la construcción de un estableciu<br>de fecha 11 de marzo de 1953;     | tri<br>ns<br>UTQ: UTQ:                                                  |

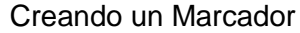

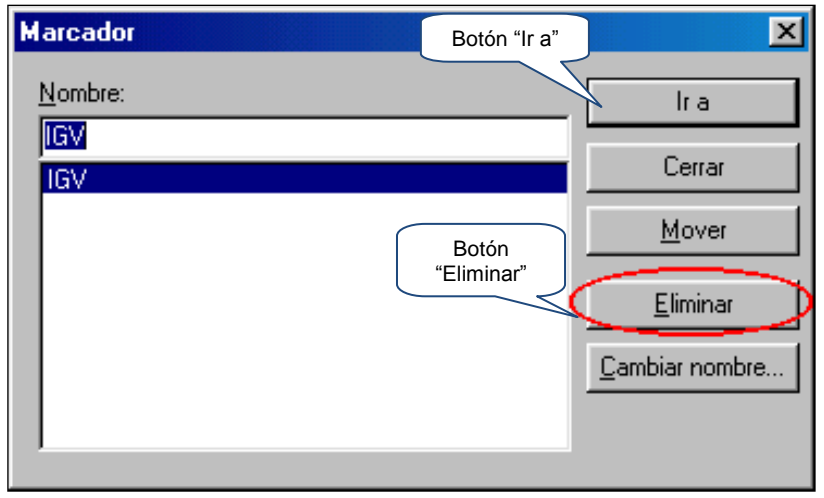

Eliminando Marcador

Por ejemplo: si deseo marcar la norma D.L. 821, me posiciono al costado del texto en donde deseo colocar el marcador, se presiona el botón marcador de la barra de herramientas que se encuentra en la parte superior, escribo el nombre que deseo darle a mi marca, por ejemplo IGV y finalmente presiono el botón Establecer, como se aprecia en el siguiente gráfico. Cuando desee ir hacia el marcado creado, presiono el botón Marcador y elijo el nombre de la marca donde deseo situarme.

## 6.2. **Notas <Ctrl + N**>

Son usadas para escribir un comentario sobre un artículo, una norma u otro texto encontrado en el SPIJ. Para crear una nota, estando en el texto donde se desea aparezca, se presiona el botón "Nota". Luego, se ingresa el texto o comentario, y finalmente, el sistema le pedirá guardar los cambios.

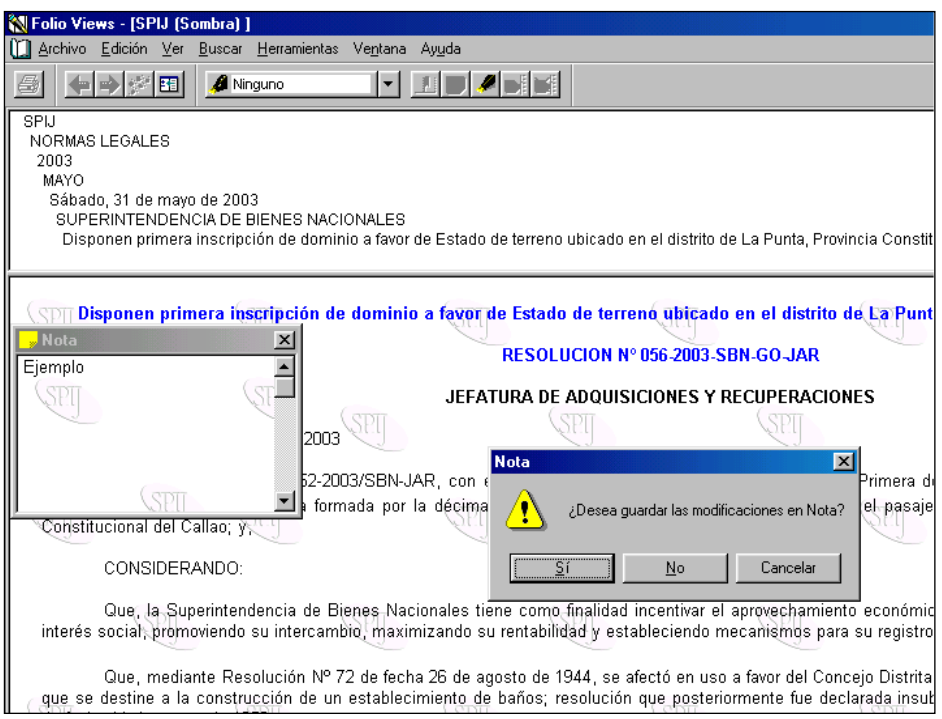

Creación de Nota

| 🛿 Folio Views - [SPIJ (Sombra                              | )]                                       |                              |                                                       |
|------------------------------------------------------------|------------------------------------------|------------------------------|-------------------------------------------------------|
| <u>] A</u> rchivo <u>E</u> dición <u>V</u> er <u>B</u> usc | ar <u>H</u> erramientas Ve <u>n</u> tana | Ay <u>u</u> da               |                                                       |
| a •••*•••••••••••••••••••••••••••••••••                    | Nir Marca <u>d</u> or                    | Ctrl+M                       | 1                                                     |
|                                                            | Re <u>s</u> altado                       | Ctrl+H                       | 4                                                     |
| SPIJ                                                       | <u>N</u> ota                             | Ctrl+N                       | Opción "Quitar nota"                                  |
| NORMAS LEGALES                                             | <u>Clasificar registro</u>               | Ctrl+T                       |                                                       |
| MAYO                                                       | <u>Q</u> uitar resaltado                 |                              |                                                       |
| Sábado, 31 de mayo de 2                                    | ) 0 Q <u>u</u> itar nota                 | Ctrl+Mayús+N                 |                                                       |
| SUPERINTENDENCIA D                                         | E <u>Q</u> uitar todo lo clasific        | ado                          |                                                       |
| Disponen primera inscr                                     | pc<br>Personalizar                       | Ctrl+F12                     | p ubicado en el distrito de La                        |
|                                                            | — <u>O</u> pciones                       | Ctrl+F11                     |                                                       |
| <b>Disponen primera</b>                                    | nscripcion de domini                     | n a ravor de Est             | ado de terreno ubicado en<br>OLUCION Nº 056-2003-SBN- |
|                                                            |                                          | JEFATURA                     | DE ADQUISICIONES Y REC                                |
| J La Molina, 21 de                                         | mayo de 2003 SPU                         |                              | SEI                                                   |
| Visto el Expedie                                           | nte Nº 052-2003/SBN-J                    | AR, con el cual              | se sustenta el trámite de Ir                          |
| <u>(357-01 m<sup>2</sup> ubicado en l</u>                  | esquina formada nor<br>Eliminación       | la décima cuadr<br>n de Nota | a de la avenida Almirante N                           |

Para realizar una búsqueda del texto en una nota, se activará la "Consulta Avanzada" (tecla F2) y luego se digitará: "[Nota]". En la lista de aciertos se mostrará el total de notas que existen grabadas en el documento que se está consultando.

| <mark>∭Folio Views - [SPIJ (Sombra)]</mark><br>∭ Archivo Edición Ver Buscar H                                                                  | lerramientas Ventana Avuda                               |                        |            |
|----------------------------------------------------------------------------------------------------|----------------------------------------------------------|------------------------|------------|
|                                                                                                    | no 🔽 🗾 🖉 😹                                               |                        |            |
| SPIJ<br>NORMAS LEGALES<br>2003<br>MAYO<br>Sábado, 31 de mayo de 2003<br>SUPERINTENDENCIA DE BI<br>Disponen primera inscripció                  | ENES NACIONALES<br>n de dominio a favor de Estado de ter | Lista de Aciertos      | incia      |
| Consulta                                                                                                    | wanzada                                                  |                        | <u>×</u> - |
| Regístrese Palabra:<br>SUSANA I<br>Jefe de Ad<br>y Recuper<br>Disponen pri<br>å<br>å<br>å<br>å<br>å<br>jefe de Ad<br>y Recuper<br>Disponen pri | Registros con aciertos                                   |                        |            |
| La Molina,<br>Visto el E                                                                                                    | [Nota]                                                   | Anterior<br>Siguiente  | ]<br>] [ii |
| Constitucional del                                                                                                    | □ <u>R</u> amas activadas <u>Aplicar a t</u> odas        | Ayuda Aceptar Cancelar | ן נ        |
|                                                                                                    |                                                          |                        | 1115       |
|                                                                                                    |                                                          | ntae                   |            |

6.3. A Ninguno Resaltados

Esta herramienta permite seleccionar párrafos o secciones de texto, de manera que puedan distinguirse del resto del texto (como se utiliza un plumón o marcador fluorescente). Para ello, primero se selecciona el "Estilo de Resaltado" y luego, se marca el "Texto".

| 🕅 Folio Vie <del>w</del> s - [SPIJ (Sombra) ]                                                                                                    |
|----------------------------------------------------------------------------------------------------|
| 🛄 Archivo Edición Ver Buscar Herramientas Ve <u>n</u> tana Ay <u>u</u> da                                                                                                    |
|                                                                                                    |
| SPIJ Ninguno                                                                                                    |
| NORMAS LEGALES Letra Negrita                                                                                                    |
| MAYO                                                                                                    |
| Sábado, 31 de mayo (                                                                                                    |
| SUPERINTENDENCIA DE BIENES NACIONALES                                                                                                    |
| Disponen primera inscripcion de dominio a favor de Estab. Ne terreno ubicado en el distrito de La Punta, I<br>RESOLUCIÓN Nº 056-2003-SBN-GO- IAR                                                                             |
|                                                                                                    |
| Disponen primera inscripción de dominio a favor de Estado do <u>en o ubicado en el distr</u>                                                                                                    |
| RESOLU Estilos de GO-JAF                                                                                                    |
| SPI JEFATURA DE RESaltado UPERA                                                                                                    |
| La Molina, 21 de mayo de 2003                                                                                                    |
| Visto el Expediente Nº 052-2003/SBN-JAR, con el cual se sustenta el trámite de Inscripció<br>357,01 m², ubicado en la esquina formada por la décima cuadra de la avenida Almirante Miguel G<br>Constitucional del Callao; y, |
| CONSIDERANDO:                                                                                                    |

Selección de Estilos de Resaltado

Para crear "Estilos Personalizados" de Resaltado, se utiliza el botón <Ctrl + H>. Dentro de las opciones se hace clic en "Nuevo", donde se nos pedirá un "Nombre" y un "Color de Fondo" para nuestro estilo de resaltado. Una vez creado este, es posible personalizarlo haciendo clic en el botón "Formato".

| Resaltado<br>Dispone                             | eno ubicado en el                     |
|--------------------------------------------------|---------------------------------------|
| Nombre:                                          | Aplicar                               |
| Letra Negrita<br>Plumón Amarillo<br>Plumón Verde | Cerrar                                |
|                                                  | Nuevo                                 |
| La M                                             | 11 <u>0</u> 070                       |
|                                                  | <u>E</u> liminar                      |
| ( Visto                                          | Cambiar nombre la el trámite de Insci |
| 357,01 m <sup>2</sup> , L Vista preliminar       | nida Almirante Migu                   |
| Constituciona Letra Negrita                      | Formato                               |
| CON                                              |                                       |
|                                                  | Tidad incentivar al anrova            |
| interés social pror                              | estableciendo mecanis                 |
| Nombre:                                          | Aceptar                               |
| Que, med Resaltado 1                             | se afect <u>ó en</u> uso a favor      |
| que se destine a l                               | Cancelar Ición que posteriormente     |
| de fecha 11 de ma                                |                                       |
| Verde                                            | 1 4000 1 1                            |
| Que, med                                         | mayo de 1969, se afect                |

Creación de un Nuevo Resaltado

# 6.4. Clasificar Registros <Ctrl + T>

Esta herramienta permite realizar una selección personalizada, inclusive de párrafos que no son consecutivos (es decir en distintas posiciones o ubicaciones dentro de una infobase). Los registros "clasificados" tendrán al extremo izquierdo una marca roja (ver figura).

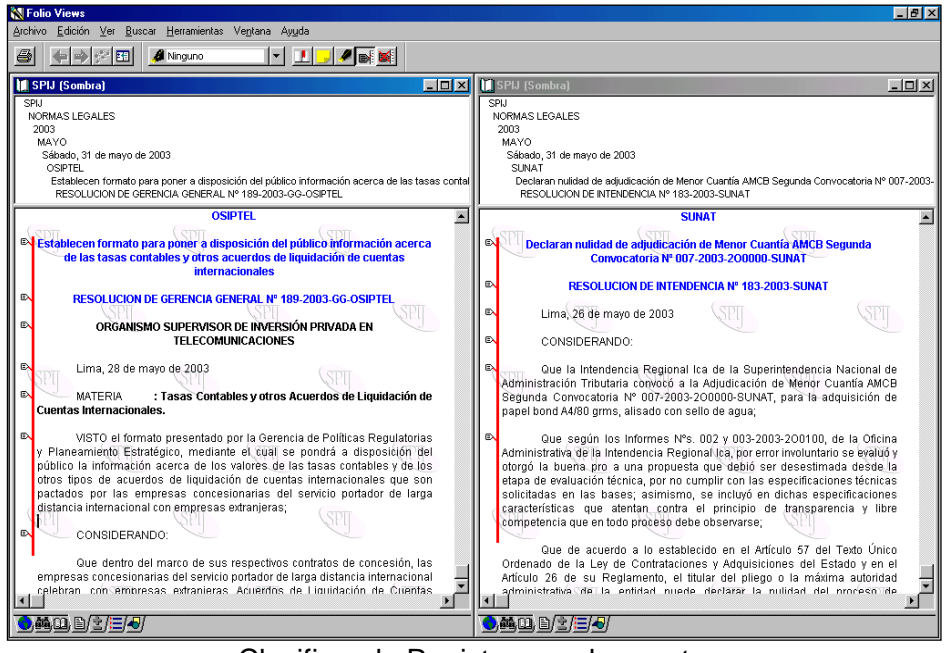

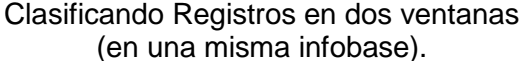

Para desclasificar un grupo de registros, se deberá sombrear con el mouse los mismos, y hacer clic en el botón "Clasificar registros".

Para desclasificar TODOS los registros, se deberá hacer clic en el botón © "Desmarcar todo".

Una ventaja del uso de esta herramienta, es poder seleccionar registros en diferentes partes de la infobase e imprimirlos, agrupándolos con el menú "Imprimir documento" y la opción "Registros marcados" (ver Impresiones en el SPIJ).

## 6.5. Mostrar Historial

Esta herramienta conserva una "bitácora" de todas las consultas que se han efectuado en una sesión (se crea temporalmente en cada sesión).

|                   | 🚮 Mostrar his | torial                               | ×        |  |  |
|-------------------|---------------|--------------------------------------|----------|--|--|
|                   | Descripción:  |                                      |          |  |  |
|                   | Tipo          | Descripción                          | Infobase |  |  |
|                   | Consulta      | 22056                                | SPIJ     |  |  |
|                   | Consulta      |                                      |          |  |  |
|                   | Consulta      | [Campo Decretos_Legislativos:: 295 ] | SPIJ     |  |  |
|                   | Consulta      |                                      |          |  |  |
| Últimas Consultas | Consulta      | 295                                  | SPIJ     |  |  |
|                   | Consulta      | fundaciones                          | SPIJ     |  |  |
|                   | Consulta      |                                      |          |  |  |
|                   | Consulta      | presidente                           | SPIJ     |  |  |
|                   |               |                                      |          |  |  |
|                   |               |                                      |          |  |  |
|                   | ,             |                                      |          |  |  |
|                   |               | lra 🛛                                | Cancelar |  |  |
|                   |               |                                      |          |  |  |

Ventana "Mostrar historial".

## 6.6. 🖽 Sincronizar Contenidos

Esta herramienta nos permite manejar paralelamente los paneles Documento (Texto) y Contenido (Índice), permitiendo al usuario hacer uso de las "Ramas Activas" (parámetros de consulta establecidos por el usuario) cuando quiera utilizar una consulta.

Por ejemplo: en el Panel de Documento se ha seleccionado el texto del Artículo 233 del Código Civil y activando la herramienta "Sincronizar contenidos" aparece la ubicación del texto en el Panel de Contenido (donde la ruta de acceso sería SPIJ > CODIGOS > CODIGO CIVIL > LIBRO III DERECHO DE FAMILIA > SECCION PRIMERA Disposiciones generales > Articulo 233.- Regulación de la familia).

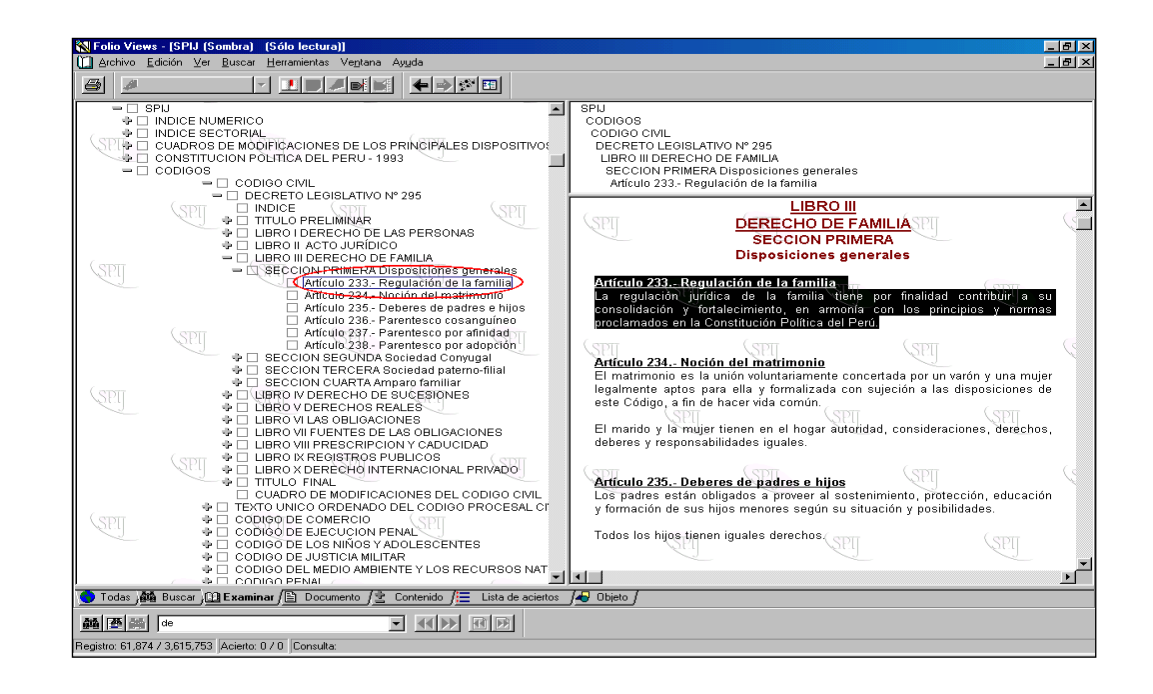

### 7. Personalización de la(s) Barra(s) de Herramienta(s)

Mediante esta opción, se pueden personalizar: Barras de herramientas, Menús y Combinaciones de Teclado. De este modo, el usuario puede configurar y aprovechar al máximo toda la funcionalidad que ofrece el entorno que utiliza el SPIJ. La ruta de acceso en el Menú Contextual es: Herramientas > Personalizar y hacer clic.

| Categorías                                                                                                    |     |
|----------------------------------------------------------------------------------------------------|-----|
| Personalizar                                                                                                    | ? × |
| Barras de herramientas       Menús       Teclado         Categoría de comandos:       Ayuda         Ayuda       Buscar         Diseño       Edición         Herramientas       Insertar         Navegar       Tabla         Vertana       Verten Contenido         Ver en Documento       Ver en Lista de aciertos         Descripción       Descripción del Botón |     |
|                                                                                                    |     |

Ventana "Personalizar" / Opción "Barra de herramientas".

### 7.1. Barras de Herramientas

Son los grupos de botones que se presentan en la ventana-entorno que maneja el SPIJ. Estos botones se agrupan por una funcionalidad común.

Si se desea agregar un botón, sólo hay que seleccionar la categoría a la que pertenece (en el selector "Categoría de Comandos"), luego ubicar el botón (revisando su "Descripción"), y por último, arrastrar el botón hacia la posición en donde se quiere que permanezca.

Por ejemplo: Se quiere agregar un botón que permita hacer un ZOOM general.

| Personalizar                                                                                                    | × |
|----------------------------------------------------------------------------------------------------|---|
| Barras de herramientas Menús Teclado<br>Categoría de comandos:<br>Edición<br>Herramientas<br>Insertar<br>Navegar<br>Tabla<br>Ver en Contenido<br>Ver en Contenido<br>Ver en Documento<br>Ver en Documento<br>Ver en Dista de aciertos<br>Ver en Objeto<br>Vínculos<br>Vista General<br>Descripción |   |
| Aceptar Ayuda                                                                                                    |   |

Ingresar a la opción "Personalizar" y ubicar la categoría "Vista general".

Luego, ubicar el botón "Zoom", hacer clic con el mouse en su posición y arrastrarlo fuera de la ventana "Personalizar". Por último, ubicar el botón en el área deseada (el nuevo botón aparecerá la siguiente oportunidad que inicie sesión en su SPIJ por defecto).

### 8. Impresiones en el SPIJ

Antes de realizar una impresión, debemos verificar si la Configuración de Página es la correcta. Para ello, se ingresará en el Menú Contextual (Texto) a la opción: Archivo > Preparar página y hacer clic.

| Preparar página                                              |                          |
|--------------------------------------------------------------|--------------------------|
| Configuración: Papel<br>Iamaño: A4: 210 x 297 mm             |                          |
| Origen: Selección automática                                 | Márgenes<br>de Impresión |
| Orientación Márgenes (pulgadas)                              |                          |
| Configuración:                                               |                          |
| Orientación del Papel C Horizontal Superior: 1" Inferior: 1" |                          |
| Encabezado <u>P</u> ie de página Aceptar Cancelar            |                          |

# 8.1. Imprimir <Ctrl + P>

Esta opción nos presenta todo lo necesario para configurar una impresión. Entre las opciones generales tenemos:

- Configuración de Impresora
- Configuración de Copias
- Configuración de Impresiones por Paneles (Vistas del SPIJ)

|                                      | Imprimir                                                                                                    | ×                                                                                                    |
|--------------------------------------|----------------------------------------------------------------------------------------------------|----------------------------------------------------------------------------------------------------|
| Configuración: Impreso               | HP LaserJet 4V                                                                                                    |                                                                                                    |
| Configuración:<br>Opción por Paneles | Estado: Impresora predeterminada; Listo<br>Tipo: HP LaseJet 4V<br>Dónde: \\CVILLA\HPLaseJ<br>Comentario:<br>Imprimir documento Imprimir contenido Imprimir lista de • •<br>© Iodo<br>© Registros: Desde: 1 🚔 Hasta 1 🚔<br>© gelección<br>© Begistros mercedos<br>© Sgeción<br>• SPU<br>SPU<br>SPU<br>• SPU<br>• | Copias<br>Número de gopias: 1 =<br>1 2 3 3 Grgenizer<br>Primer número de página<br>Número de página: 1 =<br>Columnas<br>Número de columnas: 1 =<br>Aceptar Cancelar |

Dentro de la opción de Configuración de Impresiones por Paneles, podemos encontrar las siguientes modalidades de impresión:

- Imprimir documento.
- Imprimir contenido.
- Imprimir lista de aciertos.
- Imprimir objeto.

### 8.1.1. Imprimir Documento

Es la modalidad más utilizada y está relacionada con el Panel Documento (donde se aprecia normalmente los textos del SPIJ).

Dentro de esta modalidad podemos encontrar las siguientes opciones:

| Imprimir documento Imprimir contenido Imprimir lista de 💶 🕨 |
|-------------------------------------------------------------|
| € Iodo                                                      |
| C Registros: Desde: 1 🕂 Hasta: 1 🗧                          |
| O <u>S</u> elección                                         |
| O <u>R</u> egistros marcados                                |
| 🔿 S <u>e</u> cción                                          |
| 🕆 🗆 SPIJ 📃                                                  |
| (SPII) (SPII 🗖                                              |
|                                                             |
| _                                                           |
|                                                             |
|                                                             |

**Todo.**- esta opción permite una impresión por defecto de toda la infobase en general.

**Registros**.- esta opción permite una impresión donde el usuario ha realizado una selección de registros que se visualizan en la "Vista Documento". Para efectuar la impresión, se deberá entrar un "Registro de Inicio" y un "Registro Final".

**Selección.**- esta opción permite al usuario imprimir un bloque de registros continuos que han sido seleccionados previamente (sombreados en negrita con el mouse).

Registros marcados.- esta opción permite imprimir aquellos registros

que previamente han sido marcados con la herramienta 🖭 "Clasificar registros".

**Sección**.- esta opción permite imprimir los registros que están contenidos en una rama activa.

### 8.1.2. Imprimir Contenido

Esta modalidad de impresión está asociada con el Panel Contenido.

Encontramos las siguientes opciones:

| Imprimir contenio | Imprimir lista | a de ac | iertos 🛛 Imprim | ir ot 🔹 🕨 |
|-------------------|----------------|---------|-----------------|-----------|
| • Iodo            |                |         |                 |           |
| C Registros:      | Desde: 1       | *<br>*  | Hasta: 1        | ÷         |
| ○ <u>R</u> ama    |                |         |                 |           |
|                   |                |         |                 |           |
|                   |                |         |                 |           |
|                   |                |         |                 |           |
|                   |                |         |                 |           |
|                   |                |         |                 |           |
|                   |                |         |                 |           |
|                   |                |         |                 |           |

**Todo.**- esta opción permite imprimir por defecto "TODOS" los niveles que se aprecian en el Panel Contenido.

**Registros.**- esta opción permite imprimir una selección de registros que se visualizan en la "Vista Contenido", para los que habrá que ingresar un "Registro de Inicio" y un "Registro Final".

**Rama**.- esta opción permite imprimir una rama (nivel) activo del Panel Contenido (que haya sido previamente activado).

### 8.1.3. Imprimir Lista de Aciertos

Esta modalidad de impresión está asociada con el Panel Lista de Aciertos, es decir, cuando se realiza una consulta.

Encontramos las siguientes opciones:

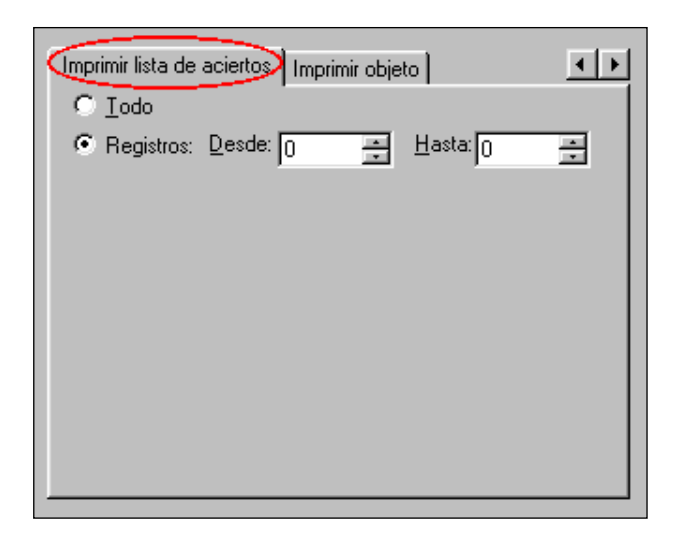

**Todos.**- esta opción permite imprimir por defecto "TODOS" los aciertos que se hayan generado para una consulta.

**Registros.**- esta opción permite imprimir una selección de registros que se visualizan en la "Vista Lista de Aciertos", para los que habrá que ingresar un "Registro de Inicio" y un "Registro Final".

### 8.1.4. IMPRIMIR OBJETO

Esta modalidad de impresión está asociada con la "Vista Objeto" (que se utiliza para visualizar gráficos). Por ejemplo: los gráficos que se presentan en el Compendio de TUPAS se imprimen utilizando esta opción.

| Imprimir list | Imprimir lista de aciertos Imprimir objeto |        |     |
|---------------|--------------------------------------------|--------|-----|
|               | <u>D</u> esde:                             | Hasta: | 3   |
|               |                                            |        | - 1 |
|               |                                            |        | - 1 |
|               |                                            |        | - 1 |
|               |                                            |        |     |

### SISTEMA PERUANO DE INFORMACIÓN JURÍDICA

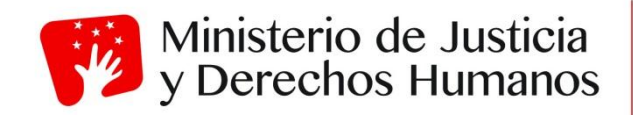

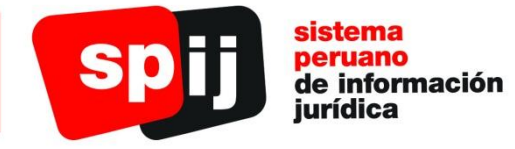

**SPIJ Versión Internet** 

Sistema Peruano de Información Jurídica

| Operador                            | Ejemplo                                     | Resultado                                                                                                    |
|-------------------------------------|---------------------------------------------|----------------------------------------------------------------------------------------------------|
| Y                                   | uno dos<br>uno & dos<br>uno Y dos           | Busca documentos con 'uno'<br>y 'dos'.                                                                                                    |
| 0                                   | usted   yo<br>usted O yo                    | Busca documentos con 'usted' o 'yo'.                                                                                                    |
| NO                                  | ^él<br>NO él                                | Busca documentos que no contienen 'él'.                                                                                                    |
| O excluyente                        | manzanas ~ naranjas<br>manzanas OX naranjas | Busca documentos que contienen o 'manzanas' o 'naranjas', pero no ambos.                                                                                                    |
| Frase                               | "contratos de trabajo"                      | Busca documentos con la frase exacta 'contratos de trabajo'.                                                                                                    |
| Comodín de un solo carácter         | niñ?<br>I??                                 | Busca documentos con<br>'niño', 'niña', etc., o 'los', 'las',<br>etc.                                                                                                    |
| Comodín de<br>varios<br>caracteres  | a*n<br>trabaj*                              | Busca palabras con la letra<br>inicial 'a' y final 'n', 'adición',<br>'asignación', etc., o con una<br>raíz y cualquier terminación:<br>'trabajo', 'trabajando',<br>'trabaja', etc. |
| Proximidad<br>siguiendo el<br>orden | "legislación impositiva<br>empresarial"/10  | Busca documentos con<br>'legislación', 'impositiva' y<br>'empresarial' dentro de las 10<br>primeras palabras, en el<br>orden dado.                                                  |
| Proximidad sin<br>orden             | "adquisición de recursos<br>técnicos"@5     | Busca documentos con<br>'adquisición', 'recursos' y<br>'técnicos' dentro de las<br>primeras 5 palabras, en<br>cualquier orden.                                                      |
| Raíz (forma<br>derivada)            | ejecutar%                                   | Busca documentos con<br>'ejecutar', 'ejecutó', 'ejecuta' y<br>'ejecución'.                                                                                                    |
| Sinónimo                            | alerta\$                                    | Busca documentos con<br>'alerta', 'activo', 'despierto',<br>'rápido', etc.                                                                                                    |

### 1. Resumen de la Sintaxis de las Consultas

### 2. Ingreso al SPIJ Versión Internet

Para ingresar al SPIJ internet debemos digitar en la barra de direcciones del explorador, la siguiente dirección <u>http://spij.minjus.gob.pe/</u>

### 2.1. Selección de la Legislación a consultar

Una vez abierta la página web al lado izquierdo encontraremos la sección

materia de consulta, haciendo clic en una de ellas. Las opciones son las siguientes: Legislación de Carácter General, Carácter Particular, Legislación emitida por Gobiernos Regionales, Legislación emitida por Gobiernos Locales, T.U.P.A., Legislación relacionada con la Administración de Justicia, Jurisprudencia, y Legislación Extranjera.

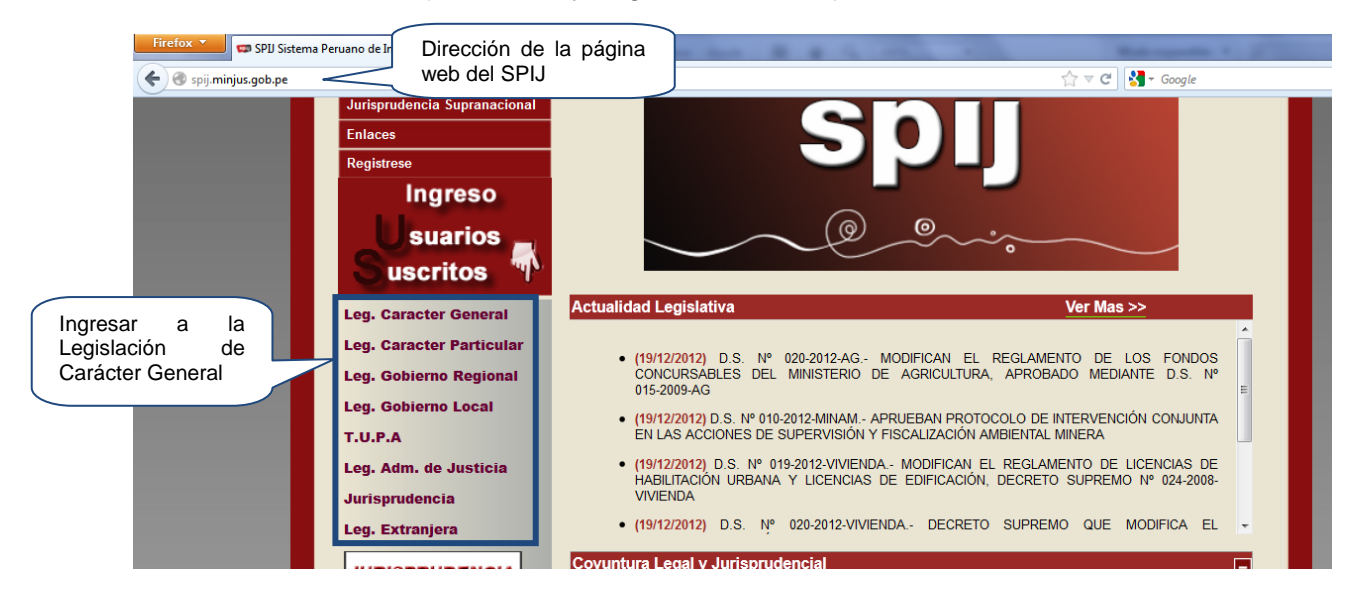

### 2.2. Logeo

Luego de hacer clic en el título de la Legislación a consultar, nos aparece un cuadro de logeo, en el cual debemos ingresar el nombre de usuario y la clave proporcionadas al momento de suscribirse al SPIJ.

| -     | SPU Sistema Peruano de Informacion × SPU - Legislación de Carácter General × +                                                                                                    | Married Contraction of Contraction of Contraction o |
|-------|----------------------------------------------------------------------------------------------------|----------------------------------------------------------------------------------------------------|
| spij. | spij. <b>minjus.gob.pe</b> /CLP/login_legcargen.asp                                                                                                    | V C Soogle                                                                                                    |
|       | LEGISLACIÓN DE CARACTER GENERAL (solo                                                                                                    | usuarios suscritos)                                                                                                    |
|       | USUARIO :                                                                                                    |                                                                                                    |
|       | CLAVE :<br>LOGIN # Cambio de Clave<br># Recordatorio de Clav                                                                                                    | ve                                                                                                    |
|       | Contiene la legislación de carácter general publicada en el Diario Oficial "EL Peruano".<br>El artículo 3º del D.S. Nº OL8-97-PCM define a las normas de carácter general, como "aquellas a partir de cuy<br>que deben obedecerlas, o a aquellas en cuyo beneficio han sido dictadas, y que dada la naturaleza del disposi<br>podría demandra de cualquiera de ellas, el cumplimiento de una obligación ou derecho, o generar otra conse<br>En esta Base de Datos usted encontrará la legislación emitida por el Congreso de la República, entidades que c | vo texto no es posible identificar a las personas naturales o jurídicas específicas<br>tivo, su contenido debe ser puesto en conocimiento de todas las personas, pues<br>cuencia jurídica:<br>conforman al Poder Ejecutivo y los Organismos Constitucionalmente Autónomos.                                                                                                    |
|       | Ministerio de Justicia<br>y Derechos Humanos                                                                                                    | spij sistema<br>peruano<br>de Información<br>jurídica                                                                                                    |
|       | Ministerio de Justicia y Derechos Hum<br>MNUUS<br>Dirección General de Desarrollo y Ordenamiento J<br>Dirección de Sistematización Jurídica y D<br>Scipión Lona 350- Minatores, Lima 14                                                                                                    | anos<br>Iurídico - DGDOJ<br>Ifutsión<br>- Perú                                                                                                    |

**Nota:** De no contar con su nombre de usuario y clave, debe llamar a los teléfonos de atención al usuario del SPIJ: 204-8080 opción 3.

Solo podrá ingresar un usuario por cuenta en la misma Legislación, es decir si usted ya se encuentra logeado en Legislación de Carácter General, no podrá volver a ingresar a la misma legislación en el SPIJ, ya que este no lo permitirá y le saldrá el siguiente mensaje: El usuario ya se encuentra logeado en el sistema o aún no expira su sesión.

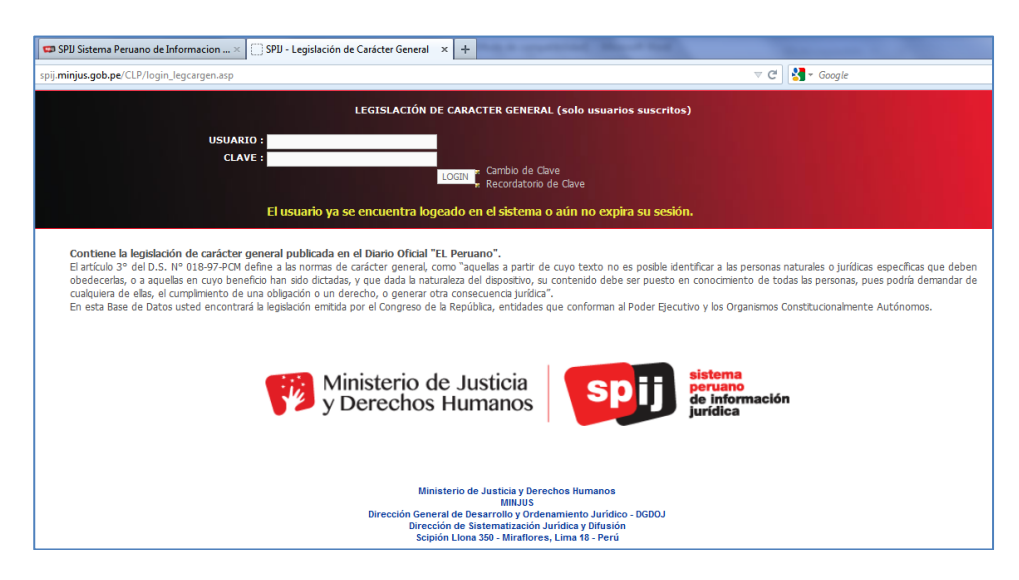

Asimismo, si se logea en la Legislación de Carácter General y luego, en el mismo equipo de cómputo, se logea en una segunda opción, el sistema se lo permitirá, pero automáticamente cerrará la primera selección realizada.

### 3. Vistas

### 3.1. Visualización de Documentos

En la parte central de la pantalla se podrán visualizar los documentos que consultemos luego de la búsqueda:

| y Derechos Humanos y Derechos Humanos          | i 🗐 🗐 🏓 🌧 🔶 📾 📾                                                                                                    |                                                 | rar Sesión                           |                                    |          |  |  |  |
|------------------------------------------------|----------------------------------------------------------------------------------------------------|-------------------------------------------------|--------------------------------------|------------------------------------|----------|--|--|--|
|                                                | LEGISLACIÓN DE CARÁCTER GENER                                                                                                    | AL                                              |                                      |                                    |          |  |  |  |
| Ministerio de Justicia                         | DECRETO SUPREMO Nº 6057-2004-PCM                                                                                                    |                                                 |                                      |                                    | ~        |  |  |  |
| 📑 Leg. Caracter General<br>👕 Normas Historicas | (*) El <u>Anexo</u> del presente Decreto Supremo fue publicado el 13-08-2004.                                                                                                    |                                                 |                                      |                                    |          |  |  |  |
|                                                | CONCORDANCIAS                                                                                                    |                                                 |                                      |                                    |          |  |  |  |
|                                                | EL PRESIDENTE DE LA REPÚBLICA                                                                                                    |                                                 |                                      |                                    |          |  |  |  |
|                                                | CONSIDERANDO:                                                                                                    |                                                 |                                      |                                    |          |  |  |  |
|                                                | Que, mediante Ley Nº 27314, Ley General de Residuos Sólidos, se estableció los derechos, obligacione<br>en su conjunto, para asegurar una gestión y manejo de los residuos sólidos, sanitaria y ambientalm<br>minimización, prevención de riesgos ambientales y protección de la salud y el bienestar de la persona huma                                                                                                    | es, atribuciones y r<br>ente adecuada, c<br>na; | esponsabilidade:<br>on sujeción a lo | s de la socieda<br>os principios o | ıd<br>le |  |  |  |
|                                                | Que, la Segunda Disposición Complementaria, Transitoria y Final de la referida Ley estableció que la Presidencia del Consejo de Ministros aprobará el<br>Reglamento de Residuos Sólidos, así como de los procedimientos técnicos administrativos e instrumentos de aplicación, con la opinión favorable previa de los<br>Ministros de Salud, Agricultura, Defensa, Transportes y Comunicaciones, Producción y Vivenda, Construcción y Saneamiento; |                                                 |                                      |                                    |          |  |  |  |
|                                                | Que, ha sido elevado a la Presidencia del Consejo de Ministros, el proyecto de Reglamento de la Ley General de Residuos Sólidos;                                                                                                    |                                                 |                                      |                                    |          |  |  |  |
|                                                | ▶ Lista de Aciertos                                                                                                    |                                                 | - ··                                 | *                                  | Ŧ        |  |  |  |
|                                                | 1 - 3 de 3 resultados                                                                                                    |                                                 |                                      | Ver resumen: No                    | -        |  |  |  |
|                                                | Titulo                                                                                                    | Fecha                                           | Sector                               | Ubicacion                          | Tipo     |  |  |  |
|                                                | 1. De Aprueban operación de endeudamiento interno de EGECEN con garantía del Gobierno Nacional                                                                                                    | Jueves, 29 de abril de<br>2004                  | ECONOMIA Y<br>FINANZAS               | Leg. Caracter<br>General           | HTML     |  |  |  |
|                                                | 2 📓 Aprueban el Reglamento de la Ley Nº 27314. Ley General de Residuos Sólidos                                                                                                    | Sábado, 24 de julio de<br>2004                  | PCM                                  | Leg. Caracter<br>General           | HTML     |  |  |  |
|                                                | 3 Bratifican Enmienda a Convenio de Donación de Objetivo Especial entre Perú y EE UU, para la Reducción Sostenida de Cultivos de Coca<br>para Fines Ilícitos, mediante el Desarrollo Alternativo en Áreas Seleccionadas                                                                                                    | Viernes, 03 de<br>setiembre de 2004             | RELACIONES<br>EXTERIORES             | Leg. Caracter<br>General           | HTML     |  |  |  |

### 3.2. Árbol de Contenidos

La vista de contenido nos muestra una serie de información las cuales están administradas en sus respectivas carpetas como podemos observar en la imagen, para ello debemos hacer clic en la carpeta para que de esta manera se vayan desplegando.

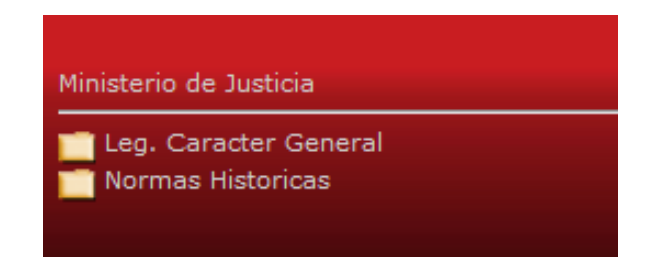

Ejemplo: Al dar clic en Leg. Carácter General, se desplegará una carpeta con la palabra SPIJ, y al dar nuevamente clic en ella, se desplegaran las opciones de los índices que contienen la legislación de carácter general, por jerarquía, por sector, por materias o por años etc.

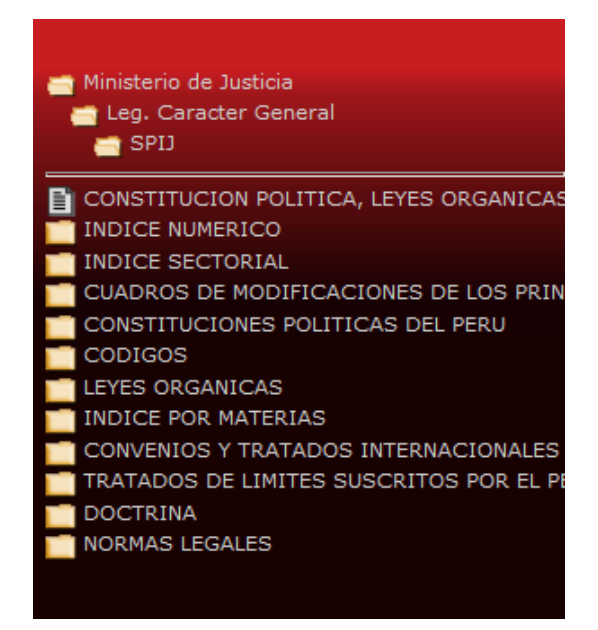

### 3.3. Barra de Opciones

En esta vista podremos encontrar las diversas opciones de búsqueda y de trabajo en la norma consultada.

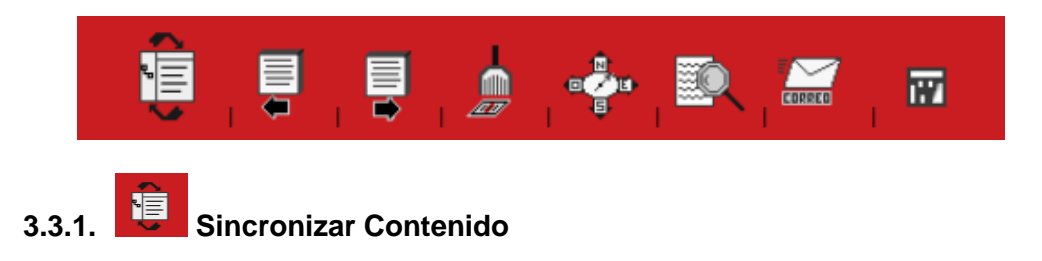

Nos muestra de acuerdo al documento que tenemos en pantalla la ubicación de la norma en el árbol de contenido.

## 3.3.2. Acierto anterior en el documento

Nos desplaza al acierto de palabra o frase consultada, visto anteriormente dentro del documento o norma.

3.3.3.

### Acierto siguiente en el documento

Nos desplaza al siguiente acierto de palabra o frase consultada dentro del documento o norma.

## 3.3.4. Limpiar Resaltados

Esta opción nos permite desmarcar los aciertos de palabras o frases resaltados por defecto en nuestra búsqueda.

# 3.3.5. Referencia

Nos indica la ubicación del documento en el que nos encontramos actualmente (Tomo, Año, Mes, Día, Sector, etc.).

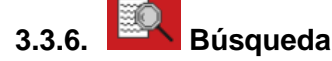

Aquí se desglosaran las opciones de búsqueda, permitiéndonos seleccionar por ejemplo: búsqueda por número de norma, búsqueda por sumillas, búsqueda restringida, búsqueda de texto en códigos o constitución, búsqueda dentro de normas, búsqueda por rango de normas, búsqueda de normas por día y búsqueda avanzada.

### 3.3.7. Enviar Norma por Correo

Esta opción nos permite enviar la norma que estemos visualizando a un determinado correo, para ello se debe colocar el correo de la persona a la que se desea llegue el documento o norma.

# 3.3.8. 📅 Ex

### Exportar Norma a Word

Nos permite bajar y/o descargar la norma que estemos visualizando a Microsoft Word.

### 3.3.9. Cerrar Sesión... Cerrar Sesión

Mediante esta opción, el usuario finaliza la sesión; es decir el cierre de todas las ventanas abiertas del SPIJ y la deshabilitación de las opciones del sistema.

### 3.4. Lista de Aciertos

Nos muestra los documentos que han sido encontrados después de realizar una búsqueda. Al dar un clic en la referencia del acierto se podrá visualizar la norma en la parte superior central de la pantalla. Si queremos pasar a otra norma con aciertos debemos utilizar la lista de aciertos, dándole un clic en la referencia.

|    | ▶ Lista de Aciertos                                                                                                    |                                     |                          | *                        | •    |
|----|----------------------------------------------------------------------------------------------------|-------------------------------------|--------------------------|--------------------------|------|
| 1  | 1 - 3 de 3 resultados Vi                                                                                                    |                                     |                          |                          |      |
|    | Titulo                                                                                                    | Fecha                               | Sector                   | Ubicacion                | Tipo |
|    | I. 🗎 Aprueban operación de endeudamiento interno de EGECEN con garantía del Gobierno Nacional                                                                                                    | Jueves, 29 de abril de<br>2004      | ECONOMIA Y<br>FINANZAS   | Leg. Caracter<br>General | HTML |
| 14 | 2. DAprueban el Reglamento de la Ley Nº 27314, Ley General de Residuos Sólidos                                                                                                    | Sábado, 24 de julio de<br>2004      | PCM                      | Leg. Caracter<br>General | HTML |
| 11 | 3. Dratifican Enmienda a Convenio de Donación de Objetivo Especial entre Perú y EE.UU. para la Reducción Sostenida de Cultivos de Coca<br>para Fines Ilícitos, mediante el Desarrollo Alternativo en Áreas Seleccionadas | Viernes, 03 de<br>setiembre de 2004 | RELACIONES<br>EXTERIORES | Leg. Caracter<br>General | HTML |

Por defecto se podrán visualizar 20 normas con aciertos de la consulta, si queremos ver los que continúan es necesario ir al final de la vista "Lista de

Aciertos" y dar clic en "mas" o en las flechas.

En caso se desee retornar a un acierto anterior debe ir al inicio de la vista "Lista de Aciertos" y dar clic en "mas" o en las flechas.

### 4. Buscando Información en el SPIJ

Luego de haber ingresado el nombre de usuario y clave, podremos realizar distintas formas de búsqueda de acuerdo a la Legislación en consulta.

Dando clic en el siguiente icono **esta desplegaran las plantillas de** búsqueda habilitadas para cada legislación, entre las que tenemos:

- 🔍 <u>BÚSQUEDA POR NÚMERO DE NORMA</u>
- SUSQUEDA POR SUMILLAS
- 🔍 BÚSQUEDA RESTRINGIDA
- 🔍 <u>BÚSQUEDA DE TEXTO EN CÓDIGOS O CONSTITUCIÓN</u>
- SUSQUEDA DENTRO DE NORMAS
- 🔍 <u>BÚSQUEDA POR TEMA</u>
- BÚSQUEDA POR RANGO DE NORMAS
- BÚSQUEDA DE TEXTO DENTRO DE UN RANGO DE NORMA
- 🔍 <u>BÚSQUEDA DE NORMAS POR DÍA</u>
- 🔍 <u>BÚSQUEDA AVANZADA</u>

### 4.1. Búsqueda por número de Norma

Si seleccionamos la búsqueda por número de norma, nos aparecerá lo siguiente:

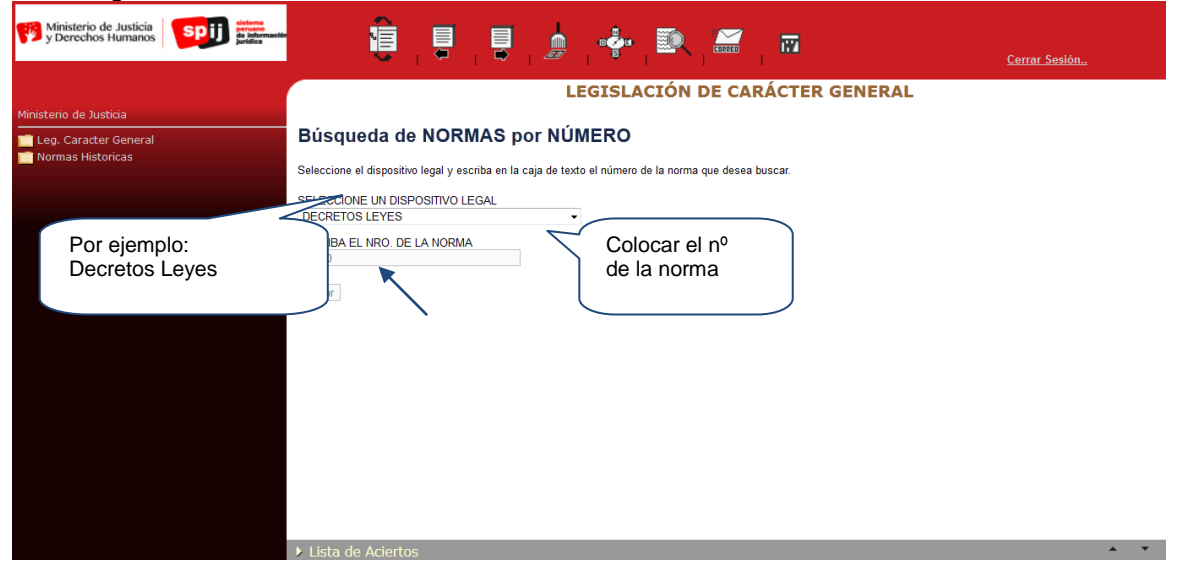

Aquí podemos ubicar rápidamente un dispositivo legal, si conocemos el número de la norma y el rango de la misma. Ejemplo: Buscar el Decreto Ley N° 19990 ubicamos primero el rango del dispositivo legal dando clic en la opción desplegable y luego el número del dispositivo en la recuadro en blanco y se da clic en buscar, obteniendo como resultado la referencia a la norma respectiva en la vista "Lista de Aciertos" a la que se debe dar clic para visualizar el texto completo de la norma.

| Ministerio de Justicia<br>y Derechos Humanos                                                                                                    |                                                                                                    | m                                   |                       | <u>errar Sesión</u>                     |      |
|----------------------------------------------------------------------------------------------------|----------------------------------------------------------------------------------------------------|-------------------------------------|-----------------------|-----------------------------------------|------|
|                                                                                                    | LEGISLACIÓN DE CARÁ                                                                                                    | CTER GENERAL                        |                       |                                         |      |
| Ministerio de Justicia                                                                                                    | DECRETO LEY Nº 619                                                                                                    | 990                                 |                       |                                         | -    |
| Leg. Caracter General<br>Normas Historicas                                                                                                    | CONCORDANCIAS: D.S. I* 011.74-TR (Reglamento)<br>OTRAS CONCORDANCIAS                                                             | ·                                   |                       |                                         |      |
|                                                                                                    | CONSIDERANDO:                                                                                                    |                                     |                       |                                         |      |
|                                                                                                    | Que es política del Gobierno Revolucionario de la Fuerza Armada asegurar e                                                       | l bienestar de la comunida          | d;                    |                                         |      |
|                                                                                                    | Que la Seguridad Social constituye uno de los principales instrumentos para alcanzar tal objetivo;                               |                                     |                       |                                         |      |
|                                                                                                    | Que el Plan Nacional de Desarrollo establece como uno de sus objetivos de los diversos regímenes de seguridad social existentes; | e política de Seguridad So          | cial a median         | o plazo la unificació                   | ón   |
| Que es necesario establecer un sistema que, además de eliminar injustas desigualdades, corrija las deficiencias en las prestacione<br>el financiamiento de los distintos regímenes de pensiones, con miras a brindar una protección más amplia y adecuada a los trabajadore |                                                                                                    |                                     |                       | las prestaciones y<br>los trabajadores; | en   |
|                                                                                                    | ➤ Lista de Aciertos                                                                                                    | ·· ·· ·· ·                          | · ·                   |                                         | -    |
|                                                                                                    | 1 - 1 de 1 resultados                                                                                                    |                                     |                       | Ver resumen: No                         | •    |
|                                                                                                    | Titulo                                                                                                    | Fecha<br>Lunes, 30 de abril de 1973 | Sector<br>DECRETO LEY | Ubicacion<br>Leg. Caracter General      | Tipo |
|                                                                                                    | LI GODIERNO REVOLUCIONARIO CREA EL SISTEMA NACIONAL DE PENSIONES DE LA SEGURIDAD SOCIAL                                          |                                     |                       |                                         |      |

### 4.2. Búsqueda por sumillas

En esta búsqueda podemos ubicar palabras o frases sólo dentro de las sumillas (título o denominación de las normas) contenidas en el SPIJ. Por ejemplo: una vez seleccionada la consulta colocamos en el recuadro en blanco que aparece: Reglamento Ley Conciliación, luego damos clic en buscar y nos enviará a todas las normas que en su denominación o título mencione esa frase o palabra.

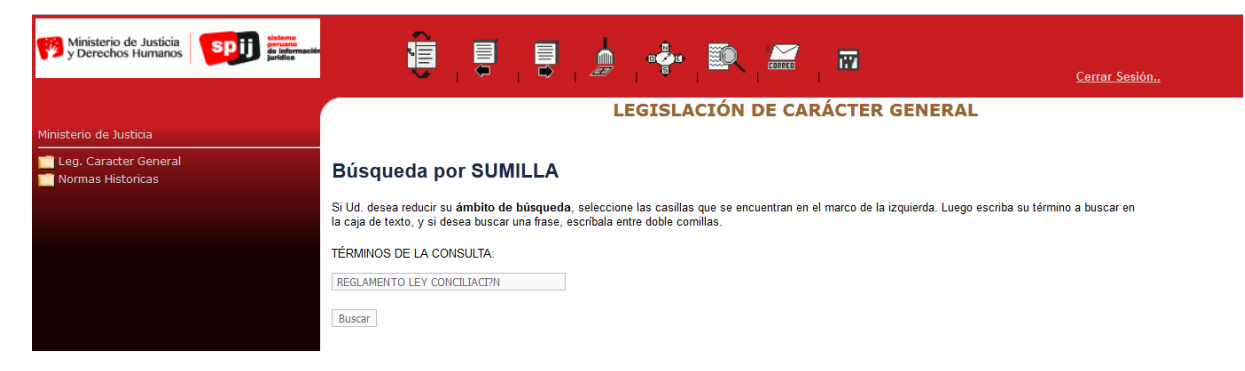

En este gráfico podemos observar el documento que corresponde al primer acierto arrojado por la búsqueda, además de su respectiva lista de aciertos:

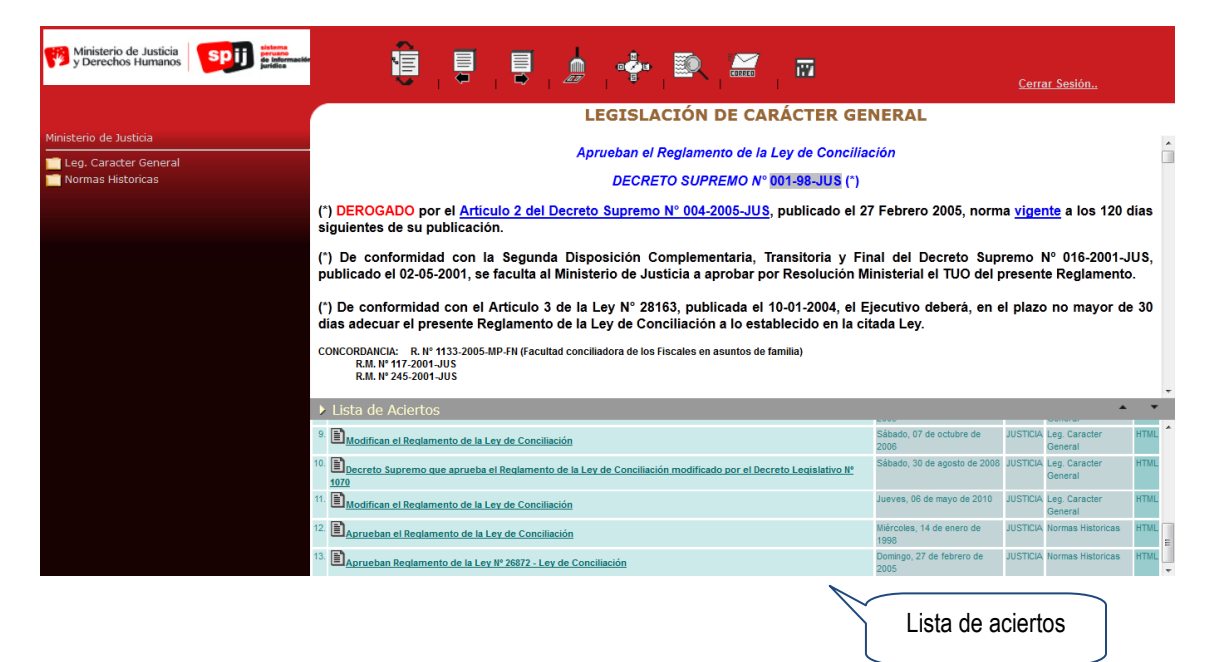

### 4.3. Búsqueda Restringida

Mediante este tipo de búsqueda, se puede ubicar una o más SUMILLAS por un TEXTO en particular, sea palabra o frase. Además, se puede hacer un filtro considerando el AÑO, MES y SECTOR de la misma, el dato que siempre debe acompañarse en este tipo de búsqueda además de la(s) palabra(s) que deben aparecer en la denominación de la norma, es el Año.

| Ministerio de Justicia Spij de Marmande<br>y Derechos Humanos | ŧ                                                                         |                                   |                          | D. 🚟 🖬                             | <u>Cerrar Sesión</u>                           |                       |      |
|---------------------------------------------------------------|---------------------------------------------------------------------------|-----------------------------------|--------------------------|------------------------------------|------------------------------------------------|-----------------------|------|
|                                                               |                                                                           |                                   | LEGISLACIÓ               | N DE CARÁCTER G                    | ENERAL                                         |                       |      |
| Ministerio de Justicia                                        |                                                                           |                                   |                          |                                    |                                                |                       |      |
| 📄 Leg. Caracter General<br>📑 Normas Historicas                | Búsqueda RESTRIN                                                          | IGIDA                             |                          |                                    |                                                |                       |      |
| _                                                             | Seleccione el año de referencia (e:<br>palabra a buscar entre las sumilla | ste dato siempre es requeri<br>s. | ido); y despues de selec | ccionar el mes y el sector (que so | n datos opcionales), escriba en la caja de tex | to la                 |      |
|                                                               | SELECCIONE EL AÑO:<br>1990 -                                              |                                   |                          |                                    |                                                |                       |      |
|                                                               | SELECCIONE EL MES                                                         |                                   |                          |                                    |                                                |                       | E    |
|                                                               | SELECCIONE EL SECTOR<br>PRESIDENCIA DEL CONSEJO DE                        | E MINISTROS (PCM)                 |                          |                                    |                                                |                       |      |
|                                                               | INGRESE LA SUMILLA<br>CONSEJO                                             |                                   |                          |                                    |                                                |                       |      |
|                                                               | Buscar                                                                    |                                   |                          |                                    |                                                |                       | -    |
|                                                               | Lista de Aciertos                                                         |                                   |                          |                                    |                                                | *                     | •    |
|                                                               | 1 - 1 de 1 resultados                                                     |                                   |                          |                                    |                                                | Ver resumen: No       |      |
|                                                               | Titulo                                                                    |                                   |                          | Fecha                              | Sector                                         | Ubicacion             | Tipo |
|                                                               | 1. Reglamento de Organización y Fu                                        | nciones de la Presidencia del     | Consejo de Ministros.    | Miércoles, 09 de mayo de 1990      | PRESIDENCIA DEL CONSEJO DE MINISTROS           | Leg. Caracter General | HTML |

Por ejemplo: Si quiere hallar una NORMA cuya SUMILLA tiene en su texto la palabra "consejo", que fue publicada en el SECTOR "PCM", en el AÑO "1990" y en el mes de "MAYO".

### 4.4. Búsqueda de texto en la Constitución o en un Código

Este tipo de búsqueda le permite seleccionar (por medio de un Panel de Opciones) la Constitución o cualquier código vigente y buscar términos específicos dentro del dispositivo seleccionado.

| Ministerio de Justicia<br>y Derechos Humanos y Derechos Humanos | ê , <del>ê</del>                                |                      | • 🔍 🚟          | m                     | <u>Cerrar Sesión</u> |
|-----------------------------------------------------------------|-------------------------------------------------|----------------------|----------------|-----------------------|----------------------|
|                                                                 |                                                 | LEGISL               | ACIÓN DE CARÁ  | CTER GENERAL          |                      |
| Ministerio de Justicia                                          |                                                 |                      |                |                       |                      |
| 📄 Leg. Caracter General<br>📄 Normas Historicas                  | Búsqueda de TEXTO en la                         | CONSTITUCIÓN         | o en un CÓDIGC | )                     |                      |
|                                                                 | Seleccione algún código o constitución y escrib | a el texto a buscar. |                |                       |                      |
|                                                                 | SELECCION LA CONSITUCIÓN O UN CODIGO            |                      |                |                       |                      |
|                                                                 | Código de los Niños y Adolescentes              | •                    |                |                       |                      |
|                                                                 | ESCRIBA EL TEXTO A BUSCAR                       |                      |                |                       |                      |
|                                                                 | VISITAS                                         |                      |                |                       |                      |
|                                                                 | Buscar                                          |                      |                |                       |                      |
|                                                                 |                                                 |                      |                |                       |                      |
|                                                                 |                                                 |                      |                |                       |                      |
|                                                                 |                                                 |                      |                |                       |                      |
|                                                                 |                                                 |                      |                |                       |                      |
|                                                                 |                                                 |                      |                |                       |                      |
|                                                                 | Lista de Aciertos                               |                      |                |                       | × •                  |
|                                                                 | - 1 de 1 resultados                             |                      |                |                       | Ver resumen: No 💌    |
|                                                                 | Titulo                                          |                      |                | Ubicacion             | Tipo                 |
|                                                                 | CODIGO DE LOS NIÑOS Y ADOLESCENTES              |                      |                | Leg. Caracter General | HTML                 |

Por ejemplo: si el usuario quisiera hallar dentro del CODIGO de Niños y Adolescentes, la parte del texto con la palabra "visitas" (seleccionará el código del listado e ingresa la palabra dentro del recuadro que indica: "escriba el texto a buscar"). Como podemos observar nos aparece un texto del Código de los Niños y Adolescentes, indicándonos el código seleccionado, para pasar entre los aciertos que contengan la palabra visitas dentro del citado código,

debemos emplear las flechas de Acierto siguiente en el documento

para retroceder: Acierto anterior en el documento.

| Ministerio de Justicia<br>y Derechos Humanos                                                                                                    | 🥫 🌷 🌷 🎐 🔶 题 🛲 🔤                                                | Cerrar Sesión              |  |  |
|----------------------------------------------------------------------------------------------------|----------------------------------------------------------------|----------------------------|--|--|
|                                                                                                    | LEGISLACIÓN DE CARÁCTER GE                                     | NERAL                      |  |  |
| Ministerio de Justicia                                                                                                    | CAPÍTULO III                                                   | *                          |  |  |
| Leg. Caracter General Normas Historicas                                                                                                    |                                                                |                            |  |  |
|                                                                                                    | Artículo 88 Las 👩 visitas                                      |                            |  |  |
| Los padres que no ejerzan la Patria Potestad tienen derecho a visitar a sus hijos, para lo cual deberán acreditar con prueba suficiente el cumplimiento imposibilidad del cumplimiento de la obligación alimentaria. Si alguno de los padres hubiera fallecido, se encontrara fuera del lugar de domicilio o desconociera su paradero, podrán solicitar el Régimen de Visitas los parientes hasta el cuarto grado de consanguinidad de dicho padre. |                                                                |                            |  |  |
| El Juez, respetando en lo posible el acuerdo de los padres, dispondrá un Régimen de Visitas el adecuado al Principio del Interés Superior del Niño y de<br>Adolescente y podrá variarlo de acuerdo a las circunstancias, en resguardo de su bienestar.                                                                                                    |                                                                |                            |  |  |
|                                                                                                    | Artículo 89 Régimen de 👩 Visitas                               |                            |  |  |
| El padre o la madre que haya sido impedido o limitado de ejercer el derecho de visitar a su hijo podrá interponer la demanda correspondiente acompañando la partida de nacimiento que acredite su entroncamiento.                                                                                                    |                                                                |                            |  |  |
|                                                                                                    | Si el caso lo requiere podrá solicitar un régimen provisional. | •                          |  |  |
|                                                                                                    | Lista de Aciertos                                              | × •                        |  |  |
|                                                                                                    | - 1 de 1 resultados                                            | Ver resumen: No            |  |  |
|                                                                                                    |                                                                | Leg. Caracter General HTML |  |  |
|                                                                                                    |                                                                |                            |  |  |

### 4.5. Búsqueda dentro de Normas

Mediante este tipo de búsqueda se puede ubicar una palabra o frase dentro de una NORMA ESPECIFICA en el SPIJ.

Para ello se realizará una referencia exacta a una Norma por medio de 2 campos:

Dispositivo Legal y Número de la Norma.

Por último, se tendrá que ingresar el TEXTO (palabra o frase) A BUSCAR en la selección realizada.

| y Derechos Humanos y Derechos Humanos          | 🔁 📮 📮 🌧 🌵 환 🛲 📅 <u>Cerrar Sesión.</u>                                                                                                    |
|------------------------------------------------|----------------------------------------------------------------------------------------------------|
|                                                | LEGISLACIÓN DE CARÁCTER GENERAL                                                                                                    |
| Ministerio de Justicia                         |                                                                                                    |
| 📄 Leg. Caracter General<br>🚞 Normas Historicas | Búsqueda de TEXTO en una NORMA                                                                                                    |
|                                                | Seleccione el dispositivo legal y escriba el respectivo número de norma, posteriormente escriba la palabra a buscar dentro de la norma.            |
|                                                | ESCRIBA EL DISPOSITIVO LEGAL<br>DECRETO LEY<br>SOSSO<br>ESCRIBA EL IRO. DE LA NORMA<br>SOSSO<br>ESCRIBA EL TEXTO ABUSCAR<br>REMARENACION<br>Buscar |

En este caso hemos seleccionado como dispositivo legal DECRETO LEY, como número de norma 20530 y como texto a buscar REMUNERACI?N, luego hacemos clic en buscar y nos enviará a todas las palabras REMUNERACI?N que existan sólo dentro del Decreto Ley N° 20530. A continuación como podemos observar que nos aparece en fondo azul el acierto relacionado con la palabra o frase de dicha búsqueda.

| Ministerio de Justicia<br>y Derechos Humanos | i i i i i i i i i i i i i i i i i i i                                                                                                    | Cerrar Sesión.,                                         |  |  |  |
|----------------------------------------------|----------------------------------------------------------------------------------------------------|---------------------------------------------------------|--|--|--|
|                                              | LEGISLACIÓN DE CARÁCTER GE                                                                                                    | ENERAL                                                  |  |  |  |
| Ministerio de Justicia                       | · · · · · · · · · · · · · · · · · · ·                                                                                                    |                                                         |  |  |  |
| Leg. Caracter General                        | Artículo 6. Es pensionable toda etermineración afecta al descuento para pensiones. Están a<br>que son permanentes en el tiempo y regulares en su monto.(*)                                                                                                    | afectas al descuento para pensiones, las remuneraciones |  |  |  |
|                                              | (*) Confrontar con la <u>Ley N° 25048</u> , publicada el 18 junio 1989.                                                                                                    |                                                         |  |  |  |
|                                              | Artículo 7 Las remuneraciones pensionables y las pensiones, están afectas al descuento para p                                                                                                    | ensiones de acuerdo a la escala siguiente:              |  |  |  |
|                                              | Hasta S/.10,000                                                                                                    |                                                         |  |  |  |
|                                              | Por el exceso de S/. 10,000 hasta S/. 20,000 12%                                                                                                    |                                                         |  |  |  |
|                                              | Por el exceso de S/. 20,000                                                                                                    |                                                         |  |  |  |
|                                              | Las pensiones no renovables suspendidas y las no renovables de sobrevivientes, no están afectas                                                                                                    | s al descuento para pensiones.                          |  |  |  |
|                                              | Los adeudos serán reintegrados con cargo a la pensión.                                                                                                    |                                                         |  |  |  |
|                                              | (*) De conformidad con el <u>Artículo 1 de la Ley № 28047,</u> publicada el 31-07-2003, el aporte para las pensiones a cargo de los trabajadores del Sector<br>Público Nacional comprendidos en el régimen previsional a que se refiere el Decreto Ley № 20530 se reajustará de la siguiente manera: |                                                         |  |  |  |
|                                              | ▶ Lista de Aciertos                                                                                                    | · •                                                     |  |  |  |
|                                              | 1 - 1 de 1 resultados                                                                                                    | Ver resumen: No 💌                                       |  |  |  |
|                                              | Titulo                                                                                                    | Fecha Sector Ubicacion Tipo                             |  |  |  |
|                                              | <sup>11</sup> El Régimen de Pensiones y Compensaciones por Servicios Civiles prestados al Estado no comprendidos en el Decreto Ley N <sup>e</sup><br>19990                                                                                                    | 1974 LEYES General                                      |  |  |  |
|                                              |                                                                                                    |                                                         |  |  |  |

### 4.6. Búsqueda por Tema

Mediante esta búsqueda, podremos encontrar normas legales que contengan una palabra o frase en su sumilla o denominación, combinada con otra palabra o frase dentro del cuerpo de los dispositivos legales.

Ejemplo: Ingresamos la palabra impuesto en el recuadro que indica TEXTO EN SUMILLA y la palabra alcabala en el recuadro que indica TEXTO EN LA NORMA:

| y Derechos Humanos y Derechos Humanos | 🧧 🎚 🌷 🏚 🍁 🗈 🖾 📼                                                                                                    | Cerra                                | ar Sesión                                   |        |
|---------------------------------------|----------------------------------------------------------------------------------------------------|--------------------------------------|---------------------------------------------|--------|
| Ministario da Justicia                | LEGISLACIÓN DE CARÁCTER GEN                                                                                                    | ERAL                                 |                                             |        |
| Leg. Caracter General                 | Búsqueda por TEMA                                                                                                    |                                      |                                             |        |
|                                       | Selectione el dispositivo legal y escriba el respectivo número de norma, posteriormente escriba la palabra a buscar dentro<br>TEXTO EN SUMILLA<br>JERVESTO                                                                                                    | de la norma.                         |                                             |        |
|                                       | TEXTO EN LA NORMA                                                                                                    |                                      |                                             |        |
|                                       | Buscar                                                                                                    |                                      |                                             |        |
|                                       |                                                                                                    |                                      |                                             |        |
|                                       |                                                                                                    |                                      |                                             |        |
|                                       | ▶ Lista de Aciertos                                                                                                    |                                      |                                             |        |
|                                       | 1 - 20 de 42 resultados                                                                                                    |                                      | Ver resumen: No                             | •      |
|                                       | Titulo                                                                                                    | Fecha Sector                         | r Ubicacion                                 | Tipo E |
|                                       | 1 El producto de la alcabala de coca en la Convención y del impuesto á la cerveza será entregado á las Juntas encargadas de la construcción del ferrocarril á Santa Ana y canalización del rio Huatanay                                                        | Sin Fecha (No CONG<br>Ubicada) REPUI | 3RESO DE LA Leg. Caracter<br>JBLICA General | HTML   |
|                                       | 2 Delevando la alcabala de enagenación de los predios rústicos y urbanos, el impuesto de registro de las escrituras públicas y los timbres que gravan los cheques, destinando los ingresos que se produzcan a incrementar el "Fondo de Educación Nacional" Sup | 30 de Setiembre de DECRI<br>1949     | RETOS LEYES Leg. Caracter<br>General        | HTML   |
|                                       | 3 Lautorizando al Ministerio de Hacienda para adjudicar en venta a la Cooperativa Militar de Innuebles 18 lotes de terrenos ubicados en Chorrillos; quedando el contrato de compra venta exonerado de alcabala de ensgenación y del impuesto de renistro.      | 29 de Marzo de 1950 DECRI            | RETOS LEYES Leg. Caracter<br>General        | HTML   |
|                                       |                                                                                                    |                                      |                                             |        |

Podemos verificar que el sistema nos brinda una lista de aciertos con todas las normas legales de la Legislación de Carácter General del SPIJ, que contienen la palabra impuesto en sus sumillas y la palabra alcabala dentro del texto de dichas normas legales.

### 4.7. Búsqueda por Rango de Normas

Mediante este tipo de búsqueda podemos filtrar el Año, Mes y Sector específicos, así como un determinado rango para la respectiva búsqueda. Los datos del año y del sector son obligatorios.

En este caso hemos seleccionado el Año: 2006, Mes: Marzo, Sector: Agricultura y Rango: Resol. Ministerial.

| Ministerio de Justicia<br>y Derechos Humanos y Derechos Humanos | 🧧 🛢 🚦 🤹 🦗 🕅 📅 🔂                                                                                                    |   |
|-----------------------------------------------------------------|----------------------------------------------------------------------------------------------------|---|
|                                                                 | LEGISLACIÓN DE CARÁCTER GENERAL                                                                                                    |   |
| Ministerio de Justicia                                          | Búsqueda de NORMAS por RANGO                                                                                                    | * |
| Mormas Historicas                                               | Seleccione el año de referencia (este dato siempre es requerido), y despues de seleccionar el mes y el sector (que son datos opcionales), seleccione el rango de<br>norma que desee consultar (este dato tambien es requerido). |   |
|                                                                 | SELECCIONE EL AÑO.                                                                                                    |   |
|                                                                 | SELECCIONE EL MES<br>MARZO ·                                                                                                    | = |
|                                                                 | SELECCIONE SECTOR                                                                                                    |   |
|                                                                 | INGRESE EL RANGO<br>RESOL MINISTERIAL +                                                                                                    |   |
|                                                                 | Buscar                                                                                                    | Ŧ |

A continuación como podemos observar nos aparece un rango relacionado y una lista de aciertos, con todas las Resoluciones Ministeriales del sector Agricultura, publicadas en el mes de marzo de 2006.

| Ministerio de Justicia<br>y Derechos Humanos | i 🔋 🗣 🏚 🐳 🗈 🛲                                                                                                    | <u>Cerrar :</u>                          | <u>Sesión</u>         |                                       |            |   |
|----------------------------------------------|----------------------------------------------------------------------------------------------------|------------------------------------------|-----------------------|---------------------------------------|------------|---|
| Ministerio de Justicia                       | LEGISLACIÓN DE CARÁCTER GENERA<br>Autorizan viaje de Jefe del Gabinete de Asesores de la Alta Dirección del Ministerio a Brasil para pa     | L<br>rticipar en la Conf                 | erencia Inte          | ernacional s                          | sobre      |   |
| Normas Historicas                            | Reforma Agraria y Desarrollo Rural<br>RESOLUCION MINISTERIAL Nº ©0166-2006-AG                                                               |                                          |                       |                                       |            |   |
|                                              | Ver texto en la Base de Datos de Normas de Carácter Particular - Actos Administrativos)                                                     |                                          |                       |                                       |            |   |
|                                              |                                                                                                    |                                          |                       |                                       |            |   |
|                                              |                                                                                                    |                                          |                       |                                       |            |   |
|                                              |                                                                                                    |                                          |                       |                                       |            |   |
|                                              | ▶ Lista de Aciertos                                                                                                    |                                          |                       |                                       | <b>^</b> ` | • |
|                                              | - 20 de 28 resultados                                                                                                    |                                          |                       | Ver resumen: N                        | •          | Â |
|                                              | i fuito 1 1 1 1 1 1 1 1 1 1 1 1 1 1 1 1 1 1 1                                                                                               | Fecha<br>Viernes, 03 de marzo de<br>2006 | Sector<br>AGRICULTURA | Ubicacion<br>Leg. Caracter<br>General | Tipo       |   |
|                                              | 2. Designan Jefe de la Oficina PETT de Ejecución Regional Huancavelica                                                                      | Martes, 07 de marzo de<br>2008           | AGRICULTURA           | Leg. Caracter<br>General              | HTML       |   |
|                                              | 3. 🖹 Aprueban los Lineamientos Metodológicos para la Recopilación de la Información Agraria                                                 | Martes, 07 de marzo de<br>2006           | AGRICULTURA           | Leg. Caracter<br>General              | HTML       |   |
|                                              | 4 Dincorporan al dominio del Estado el predio rústico "Proyecto Plantación Agroforestal Cacao en Grano Ecológico María Dolores", ubicado en | Jueves, 09 de marzo de                   | AGRICULTURA           | Leg. Caracter                         | HTML       |   |

### 4.8. Búsqueda de texto dentro de Rango de Normas

Mediante este tipo de consulta podemos buscar dentro de un determinado rango de normas, una palabra o frase específica, permitiendo filtrar en la búsqueda, los datos del Año, Mes y Sector deseados. Los datos del año y del sector son obligatorios y el del sector es opcional.

En el ejemplo seleccionamos además de los datos del Año: 2006, Mes: Marzo, Sector: Congreso de la República y Rango: Leyes, el dato adicional del texto a buscar: Ej. Trabajo.

| Ministerio de Justicia<br>y Derechos Humanos y Derechos Humanos | j 🖡 🌷 🎐 🍦 🗈 🛲 📼                                                                                                    | <u>Cerrar Sesión</u>                                     |                              |   |
|-----------------------------------------------------------------|----------------------------------------------------------------------------------------------------|----------------------------------------------------------|------------------------------|---|
|                                                                 | LEGISLACIÓN DE CARÁCTER                                                                                                    | GENERAL                                                  |                              | 1 |
| Ministerio de Justicia                                          | Búsqueda de texto dentro de rango de norma                                                                                                    |                                                          |                              | ^ |
| 👕 Leg. Caracter General<br>📄 Normas Historicas                  | Seleccione el año de referencia (este dato siempre es requerido); y despues de seleccionar el mes y el sector (que norma que desee consultar (este dato tambien es requerido). | son datos opcionales), seleccione el rango de            | ſ                            | 1 |
|                                                                 | SELECCIONE EL AÑO:<br>2006 -                                                                                                    |                                                          |                              |   |
|                                                                 | SELECCIONE EL MES                                                                                                    |                                                          |                              |   |
|                                                                 | SELECCIONE SECTOR<br>CONGRESO DE LA REPÚBLICA                                                                                                    |                                                          | 1                            |   |
|                                                                 | INGRESE EL RANGO                                                                                                    |                                                          |                              |   |
|                                                                 | ESCRIBA EL TEXTO A BUSCAR<br>ITRABAJO                                                                                                    |                                                          |                              |   |
|                                                                 | Buscar                                                                                                    |                                                          | -                            | - |
|                                                                 | Lista de Aciertos                                                                                                    |                                                          | × •                          | 1 |
|                                                                 | 1 - 3 de 3 resultados                                                                                                    |                                                          | Ver resumen: No              | J |
|                                                                 | Titulo                                                                                                    | Fecha Sector                                             | Ubicacion Tipo               |   |
|                                                                 | 1. Dev que promueve la actividad laboral de pensionistas del Régimen del Decreto Ley Nº 19990                                                                                  | Viernes, 03 de marzo de CONGRESO DE LA<br>2006 REPUBLICA | Leg. Caracter HTM<br>General | ٢ |
|                                                                 | BLey que aprueba Crédito Suplementario en el Presupuesto del Sector Público para el Año Fiscal 2006 y dispone otras medidas en el gasto público                                | Domingo, 26 de marzo de CONGRESO DE LA REPUBLICA         | Leg. Caracter HTM<br>General | ſ |
|                                                                 | <ol> <li>B Ley que incorpora en la planilla única de remuneraciones del personal médico cirujano la asignación extraordinaria por<br/>trabajo asistencial</li> </ol>           | Lunes, 27 de marzo de CONGRESO DE LA<br>2006 REPUBLICA   | Leg. Caracter HTM<br>General | f |

Como podemos apreciar nos aparece una lista de aciertos, con todas las leyes de marzo del 2006 que contengan la palabra trabajo.

### 4.9. Búsqueda de Normas por Día

Mediante este tipo de búsqueda, se pueden hacer consultas indicando una FECHA ESPECÍFICA mediante un calendario.

Nota: No es necesario especificar la sumilla salvo que tengamos la seguridad de la misma.

| Ministerio de Justicia<br>y Derechos Humanos y Derectos Humanos | ê 🖡 🖡 🏚 🔶 🛍 🚝                                                                               | m                          | <u>Cerrar Sesión</u> |
|-----------------------------------------------------------------|---------------------------------------------------------------------------------------------|----------------------------|----------------------|
|                                                                 | LEGISLACIÓN DE CA                                                                           | ARÁCTER GENERAL            |                      |
| Ministerio de Justicia                                          |                                                                                             |                            |                      |
| 📷 Leg. Caracter General<br>📷 Normas Historicas                  | Búsqueda de NORMAS por DÍA                                                                  |                            |                      |
|                                                                 | Seleccione la fecha de referencia (este dato siempre es requerido)                          | Hacer clic en el calendari | io                   |
|                                                                 | 10 de agosto de 2006                                                                        | específica                 | J                    |
|                                                                 | escriba en la caja de texto la palabra a buscar entre las sumillas (este dato es opcional). |                            |                      |
|                                                                 |                                                                                             |                            |                      |
|                                                                 | Buscar                                                                                      |                            |                      |

En este caso hemos seleccionado la fecha 10/08/2006 y a continuación nos aparece un texto relacionado a esa fecha e indicándonos sus respectivos aciertos, que se constituyen en todas las normas legales publicadas el día ingresado, salvo que se haya restringido por una sumilla en específico.

| Ministerio de Justicia<br>y Derechos Humanos                                                                                                    |                                                                      |                                                | • 🔍 🔛                                                                                               | <u>10</u>               |                                 | <u>Cerrar</u> | Sesión                   |        |
|----------------------------------------------------------------------------------------------------|----------------------------------------------------------------------|------------------------------------------------|----------------------------------------------------------------------------------------------------|-------------------------|---------------------------------|---------------|--------------------------|--------|
| <ul> <li>✓ Ministerio de Justicia</li> <li>✓ Leg. Caracter General</li> <li>✓ SPIJ</li> </ul>                                                                                                    |                                                                      | LEGIS                                          | LACIÓN DE CAR<br>Jueves, 10 de agosto                                                               | ÁCTER GENE<br>de 2006   | RAL                             |               |                          | ŕ      |
| CONSTITUCION POLITICA, LEVES ORGANICAS Y INDICE NUMERICO INDICE SECTORIAL CUADROS DE MODIFICACIONES DE LOS PRINCI CONSTITUCIONES POLITICAS DEL PERU CODIGOS LEVES ORGANICAS INDICE POR MATERIAS CONVENIOS Y TRATADOS INTERNACIONALES TATADOS DE LIMITES SUSCRITOS POR EL PER DOCTINA NORMAS LEGALES |                                                                      |                                                | PCM<br>DEFENSA<br>ECONOMIA Y FINAN<br>EDUCACION<br>ENERGIA Y MINAS<br>JUSTICIA<br>MIMDES<br>PRODUCE | ZAS                     |                                 |               |                          | III    |
|                                                                                                    | Lista de Aciertos                                                    |                                                |                                                                                                    |                         |                                 |               | •                        | •      |
| 1 - 1                                                                                                    | 20 de 77 resultados                                                  |                                                |                                                                                                    |                         |                                 |               | Ver resumen: No          | •      |
| 1                                                                                                    | Prohíben en las Entidades del Se<br>comunicaciones y/o documentos de | ctor Público la impresión, fotoco<br>todo tipo | piado y publicaciones a color j                                                                     | para efectos de         | Jueves, 10 de<br>agosto de 2006 | PCM           | Leg. Caracter<br>General | HTML   |
| 2                                                                                                    | Amplian permanencia de oficial F                                     | AP en la República Democrática                 | lel Congo, en comisión de ser                                                                       | rvicios                 | Jueves, 10 de<br>agosto de 2006 | DEFENSA       | Leg. Caracter<br>General | HTML   |
| 3                                                                                                    | Varian fecha de inicio y término d                                   | le viaje de Personal Militar FAP a             | EE.UU., en comisión de servici                                                                      | 05                      | Jueves, 10 de<br>agosto de 2006 | DEFENSA       | Leg. Caracter<br>General | HTML   |
| 4                                                                                                    | Autorizan viaje de oficiales FAP a                                   | EE.UU. a fin de participar en Cont             | erencia Regional Contradroga                                                                        | s de las Fuerzas Aéreas | Jueves, 10 de<br>agosto de 2006 | DEFENSA       | Leg. Caracter<br>General | HTML _ |

### 4.10. Búsqueda Avanzada

Este tipo de búsqueda permite ubicar documentos de una manera mas detallada para ello se nos da una serie de opciones en las cuales podemos insertar palabras claves.

El documento puede ser buscado de diferentes formas: (En este caso nuestra palabra será Familia).

- Que contengan todas estas palabras
- No contengan ninguna de estas palabras
- Contengan una o más de estas palabras
- Contengan esta frase exacta
- Contengan estas palabras cerca una de otra

A continuación se muestra en el gráfico como podemos realizar la búsqueda del documento conteniendo las palabras FAMILIA y PROTECCIÓN.

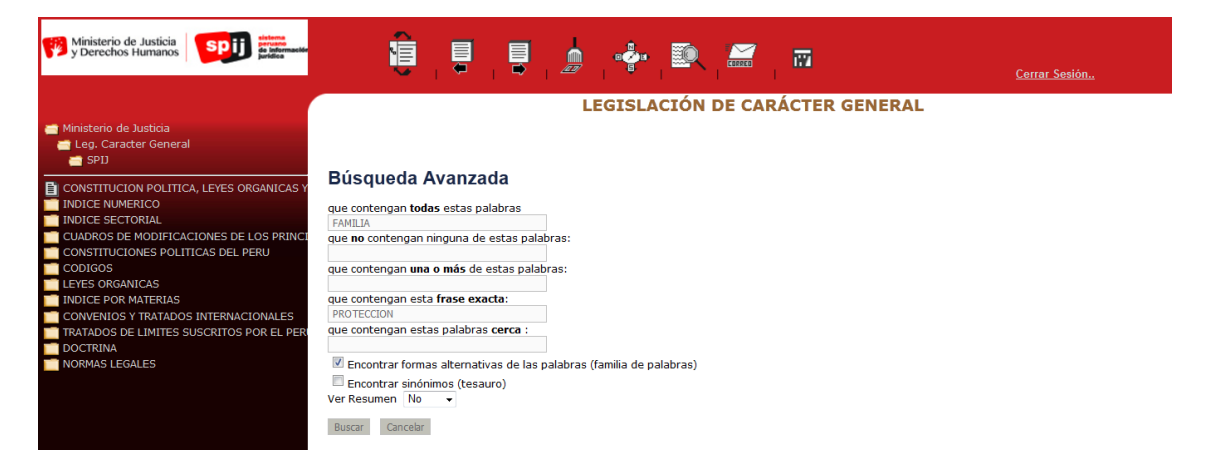

Aquí podemos observar las palabras relacionadas con la búsqueda indicándonos la cantidad de aciertos.

| Ministerio de Justicia<br>y Derechos Humanos y percenta de Maranales                                                   |                                                                                                    | <u>Cerrar Sesión</u>        |        |
|----------------------------------------------------------------------------------------------------|----------------------------------------------------------------------------------------------------|-----------------------------|--------|
| 📹 Ministerio de Justicia                                                                                               | LEGISLACIÓN DE CARÁCTER GENERAL                                                                                                    |                             |        |
| 📹 Leg. Caracter General<br>📹 SPIJ                                                                                      | Aprueban el Plan Nacional de Apoyo a la Familia 2004-2011                                                                                                    |                             | â      |
| CONSTITUCION POLITICA, LEYES ORGANICAS Y<br>INDICE NUMERICO<br>INDICE SECTORIAL                                        | CONCORDANCIAS: D.S.Nº 006-2004-MIMDES (Comisión Multisectorial para la implementación del Plan Nacional de Apoyo a la contractiona de Apoyo a la contractiva de Apoyo a la contractiva de Apoyo a la con | <u>11)</u>                  |        |
| CUADROS DE MODIFICACIONES DE LOS PRINCI     CONSTITUCIONES POLITICAS DEL PERU     CODIGOS     LEYES ORGANICAS          | D.S. N° 038-2006-PCM (Anexo)<br>D.S. N° 009-2006-MIMDES (Disponen la implementación de Lactarios en Instituciones del Sector Público donde laboren veinte o más muje<br>en edad fértil)                                                                                                    | res                         |        |
| INDICE POR MATERIAS     CONVENIOS Y TRATADOS INTERNACIONALES     TRATADOS DE LIMITES SUSCRITOS POR EL PER     DOCTRINA | D.S. N° 002-2007-IMINDES (Disponen implementación y funcionamiento de servicios de cuidado diurno a través de las Cunas o Wawa Was<br>Institucional en las Entidades de la Administración Pública)<br>R.A. N° 344-2011-SP-PJ (Circular sobre determinación del órgano competente para realizar el proceso de investigación tutelar y la publica                                                                                                    | ii<br>Ición de los edictos) |        |
| NORMAS LEGALES                                                                                                    | EL PRESIDENTE DE LA REPÚBLICA                                                                                                    |                             | Ŧ      |
|                                                                                                    | ▶ Lista de Aciertos                                                                                                    | -                           | •      |
|                                                                                                    | 44 DAprueban el Plan Nacional de Apoyo a la Familia 2004-2011                                                                                                    | Leg. Caracter<br>General    | HTML ^ |
|                                                                                                    | 45 🖹 Instauran las subespecialidades Familia-Civil y Familia Tutelar-Penal entre los Juzgados de Familia de la Corte Superior de Justicia del Callao                                                                                                    | Leg. Caracter<br>General    | HTML   |
|                                                                                                    | 46 🖹 Aprueban Reglamento de la Ley Nº 28190, Ley que Protege a los Menores de Edad de la Mendicidad                                                                                                    | Leg. Caracter<br>General    | HTML   |
|                                                                                                    | 47 DLey de fortalecimiento de la familia                                                                                                    | Leg. Caracter<br>General    | HTML   |
|                                                                                                    | 48 Aprueban Plan Nacional de Prevención y Erradicación del Trabaio Infantil                                                                                                    | Leg. Caracter<br>General    | HTML   |

### 5. Impresiones

Las impresiones se realizan igual que en cualquier página web de Internet, mediante Archivo: Imprimir o la opción abreviada con el teclado (Control + P), se imprimirá la página que estemos visualizando o el texto que hayamos seleccionado previamente o la selección de texto escogida previamente.

### V. Glosario de Términos

**Archivo sombra.** Es un archivo paralelo que almacena los cambios efectuados por el usuario, sin llegar a realizar cambios en la infobase. Pueden efectuarse cambios adicionales dentro del archivo sombra una vez que esté abierto.

**Consulta.** Es una búsqueda realizada en una infobase. La consulta muestra todas las coincidencias con los argumentos de búsqueda proporcionados y luego las resalta en la pantalla para que se puedan identificar fácilmente.

**Infobase.** Es una colección de información en formato libre (tanto texto como gráficos) que contiene un índice extenso. Es posible buscar, agrupar por tema, vincular y editar el texto dentro de una infobase. La infobase funciona de manera similar a una base de datos pero incluye un procesador de textos incorporado, que es muy funcional.

**Lista de aciertos.** La lista de aciertos es uno de los paneles en las vistas de búsqueda y Todas. Después de realizar la consulta, la lista de aciertos muestra una lista con rangos de los aciertos encontrados en los niveles predeterminados de la infobase. Para ir al acierto deseado, haga doble clic en su título en la lista de aciertos.

**Niveles.** Son estilos que se utilizan para crear títulos usados en la tabla de contenido. Son los niveles los que componen el esqueleto o estructura de la información de la infobase, lo que permite realizar búsquedas restringidas. En el SPIJ tenemos los siguientes niveles: Nivel año, mes, día, sector, sumilla.

**Registro.** Unidad de información (generalmente un párrafo, a veces varios párrafos) de una infobase.

**Registros con aciertos.** Muestra sólo los registros que cumplen con los argumentos proporcionados en la consulta.

**Vínculos.** Son conexiones de un punto a otro, que permite saltar de un texto a otro, los vínculos apuntan a destinos definidos previamente. Al crear un vínculo en una porción de texto determinada, ésta adquiere un aspecto peculiar conocido como hipertexto. El SPIJ contiene vínculos de salto, que permite ir de un texto a otro similar a internet y vínculo de ventana emergente que se utiliza para las Fe de Erratas.

**Vista.** Es la ventana donde se muestra la información. Se pueden generar nuevas ventanas para poder visualizar mejor la infobase.

### VI. Información Adicional

Para consultas referentes al uso del Sistema Peruano de Información Jurídica – SPIJ puede comunicarse con Atención al Usuario a los teléfonos (01) 208-8080 – opción 4 o escribirnos a <u>informe.spij@minjus.gob.pe</u>

Visite nuestra página web: <u>http://spij.minjus.gob.pe/</u>